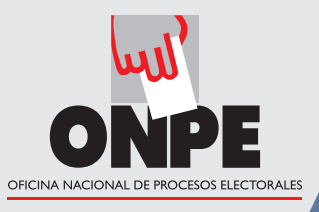

# ELECCIONES MUNICIPALES 2015

## domingo 29 de noviembre

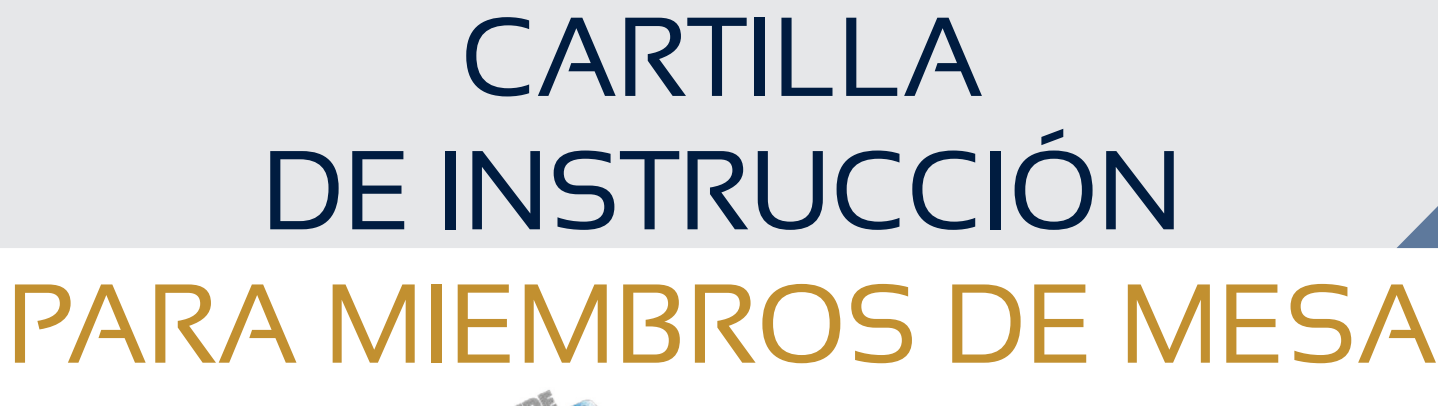

MESA N°

030390

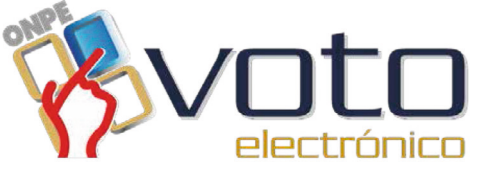

# Contenido

ONPE

| Presentación 3                                                                                                    |
|----------------------------------------------------------------------------------------------------|
| Equipos del voto electrónico 4                                                                                                    |
| <ul> <li>Estación de comprobación de identidad4</li> <li>Cabina de votación electrónica4</li> </ul>                                                                     |
| <ul> <li>Instalación de la mesa de sufragio</li></ul>                                                                                                    |
| Sufragio 22                                                                                                    |
| <ul> <li>Tareas durante el sufragio</li></ul>                                                                                                    |
| Escrutinio                                                                                                    |
| <ul> <li>Cierre de la cabina de votación electrónica</li></ul>                                                                                                    |
| Situaciones y casos especiales42• Durante la instalación42• Durante el sufragio43• Durante el escrutinio45• Casos especiales en el uso de equipos de voto electrónico46 |
| Participación de los personeros de mesa 48                                                                                                    |

# Presentación

Estimada y estimado miembro de mesa:

En la Elección Municipal 2015, tienes la oportunidad de ayudar a que en tu nuevo distrito se elijan a sus primeras autoridades municipales. Gracias a tu participación, es posible que se instalen las mesas de sufragio en que las ciudadanas y los ciudadanos acuden a votar. Tu trabajo también permite conocer la voluntad de la mayoría, es decir, los resultados de la elección.

Como titular o suplente, debes ir al local de votación a las 7:30 horas. Si no asistes a la instalación, recibes una multa de 192.50 nuevos soles. Además, en caso de que no votes, se te impondrá una multa adicional por no votar. Si eres el presidente, asumes la representación y conducción de los actos principales de la mesa, como secretario o tercer miembro tienes la obligación de permanecer junto al presidente para apoyarlo en toda la jornada electoral.

En esta elección municipal, el voto electrónico (VE) facilita tu trabajo. Con esta cartilla, aprendes a instalar la mesa, atender el sufragio y obtener los resultados usando el VE.

La cartilla explica las tareas que debes cumplir según tu cargo; te será útil en la capacitación y también el día de la elección, porque cada tarea tiene un recuadro que se puede marcar luego de haberse cumplido. Asimismo, en la parte final presenta información sobre situaciones y casos especiales que pudieran presentarse en la mesa de sufragio, además de información sobre el rol de los personeros de mesa.

Inicia la lectura de la cartilla y toma en cuenta que la ONPE agradece anticipadamente tu participación.

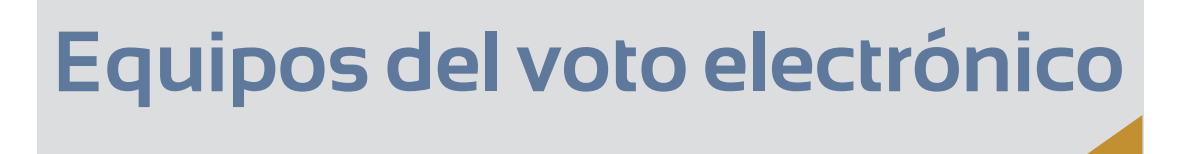

En una mesa de sufragio con voto electrónico presencial, los miembros de mesa utilizan equipos informáticos que les permiten realizar sus tareas de instalación, sufragio y escrutinio con rapidez. A continuación, se presentan los equipos de una mesa de sufragio con voto electrónico.

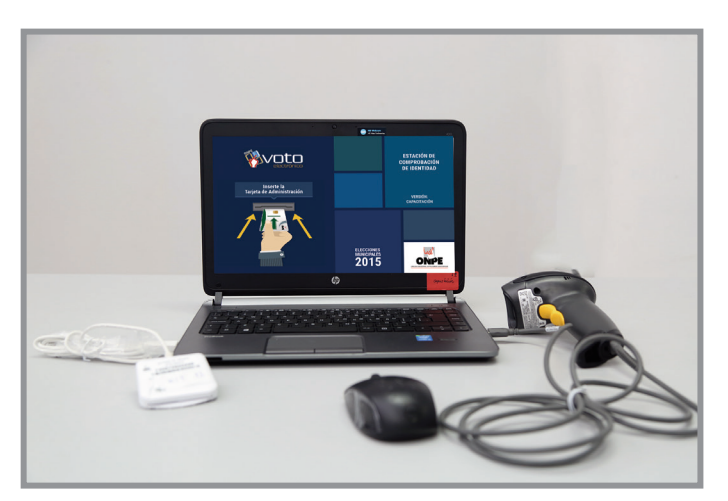

### Estación de comprobación de identidad (ECI)

Con estos equipos, se identifica a los electores y se imprimen los documentos electorales de la mesa de sufragio.

### Cabina de votación electrónica (CVE)

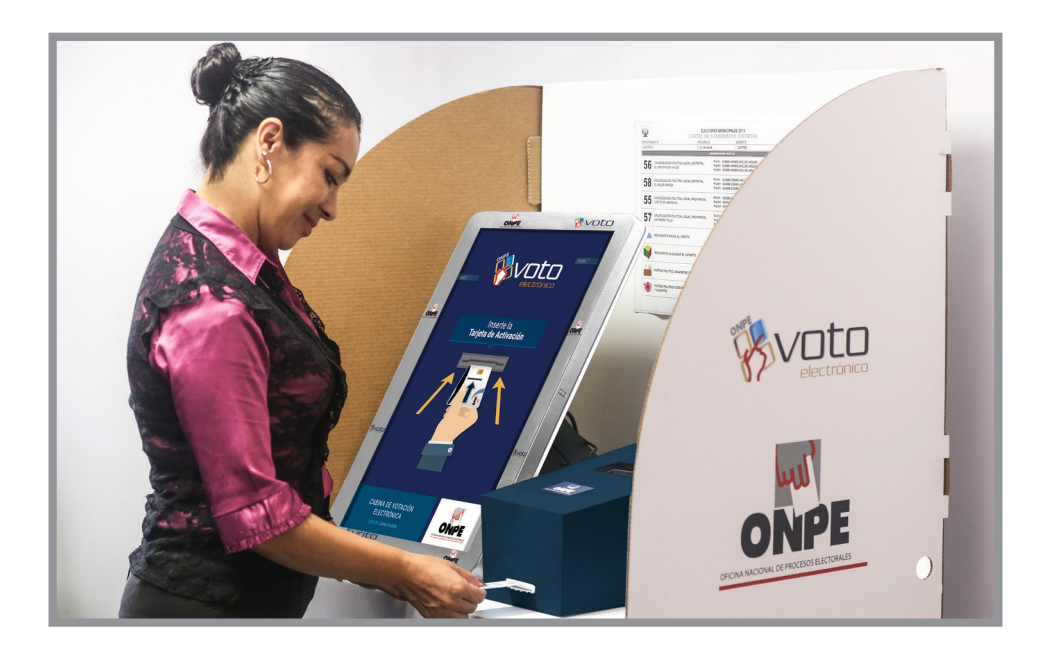

Con estos equipos, los electores votan y obtienen sus constancias de votación.

ELECCIONES MUNICIPALES 2015

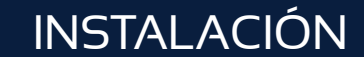

## Instalación de la mesa de sufragio

Es el primer momento de la jornada electoral, cuando el presidente, el secretario y el tercer miembro conforman la mesa de sufragio. Juntos reciben el material electoral y con ello los equipos informáticos que la ONPE les facilita para la instalación de la mesa de sufragio.

#### Tareas durante la instalación

Recibe la caja con material electoral y el ánfora que entrega el coordinador de la ONPE, abre la caja y coloca su contenido sobre la mesa. Luego, firma el cargo de entrega.

Verifica el material electoral recibido usando el rótulo de materiales que incluye cada paquete.

| Descripcion del Haterial                                                         |                                                                      | Cardidad |
|----------------------------------------------------------------------------------|----------------------------------------------------------------------|----------|
| FORMATO DE OBSERVACIONES O RECLAMOS AL ESCRUTINIO                                |                                                                      | 04       |
| CERTIFICADOS DE PARTICIPACIÓN COMO MIEMBROS DE MESA                              | 3660                                                                 | 01       |
| CARGO DE ENTREGA DE ACTAS Y MATERIAL ELECTORAL AL<br>COORDINADOR TÉCNICO DE MESA | 正常                                                                   | 01       |
| LÁMINA AUTOADHESIVA PARA PROTECCIÓN DE RESULTADOS<br>Y RECUADRO DE OBSERVACIONES | Linut screenses<br>assertionery<br>Warson technology<br>Statesactors | OI       |
| SOBRE CON USB PARA TRANSMISIÓN DE RESULTADOS                                     | Con Protection                                                       | 01       |

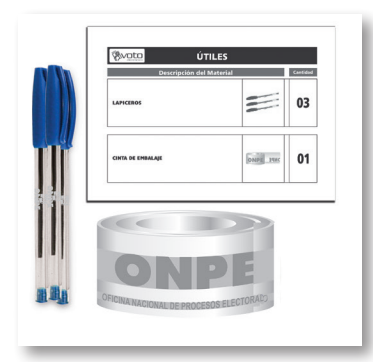

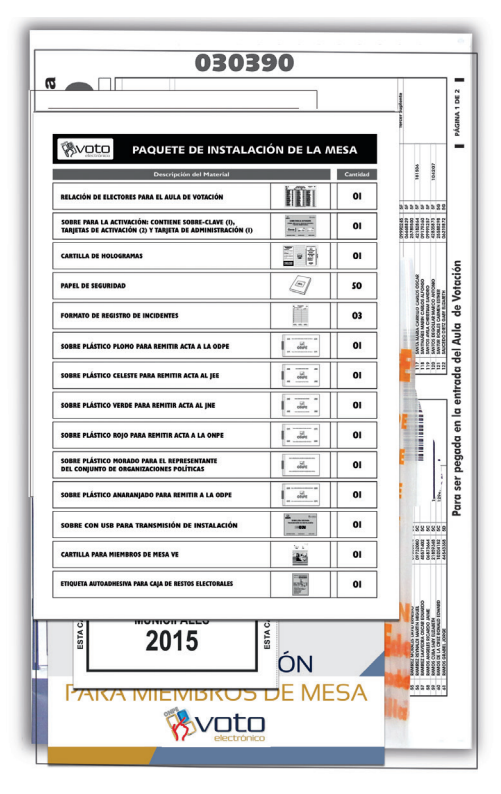

Si falta material, solicítaselo al coordinador de la ONPE.

3

El presidente de mesa revisa la cartilla de hologramas junto con el coordinador de la ONPE. Luego, cuenta los hologramas y anota la cantidad en el campo Recepción. Al final, ambos escriben sus datos y firman.

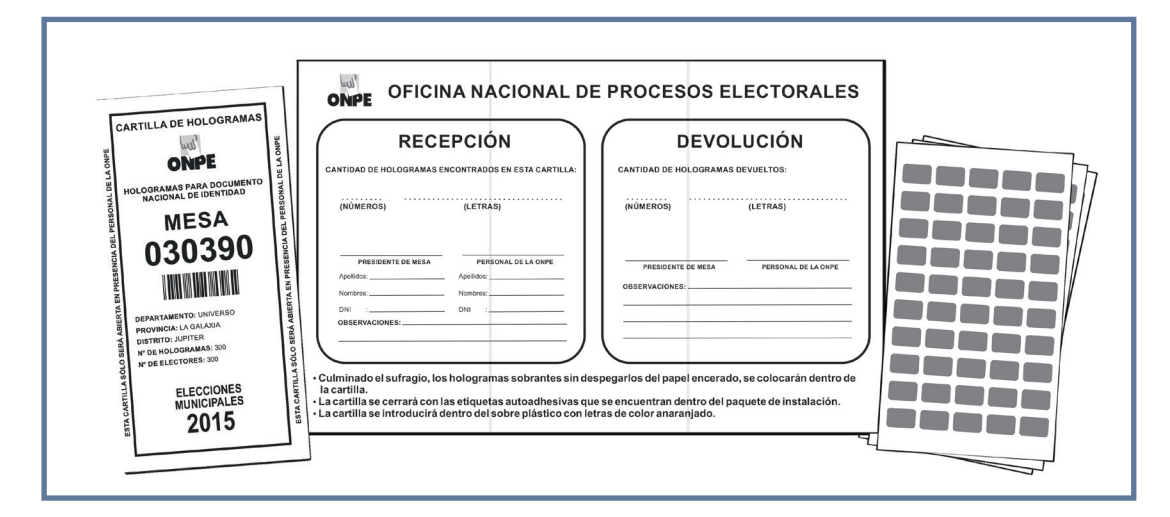

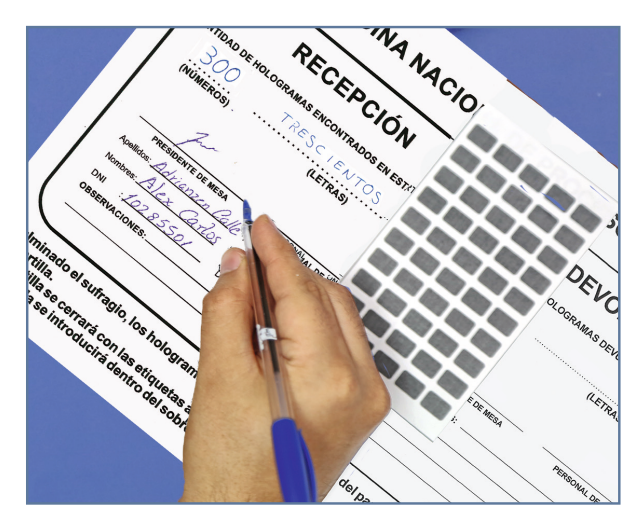

4

Pega la Relación de electores en la entrada del aula y en un lugar visible.

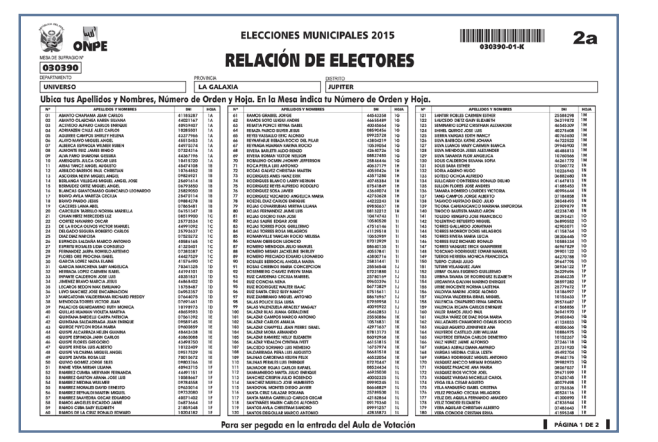

Elecciones Municipales 2015

#### INSTALACIÓN

ONPE

5

Pega la etiqueta *Restos electorales* en la caja vacía de material electoral. Luego, coloca la caja al costado de la mesa.

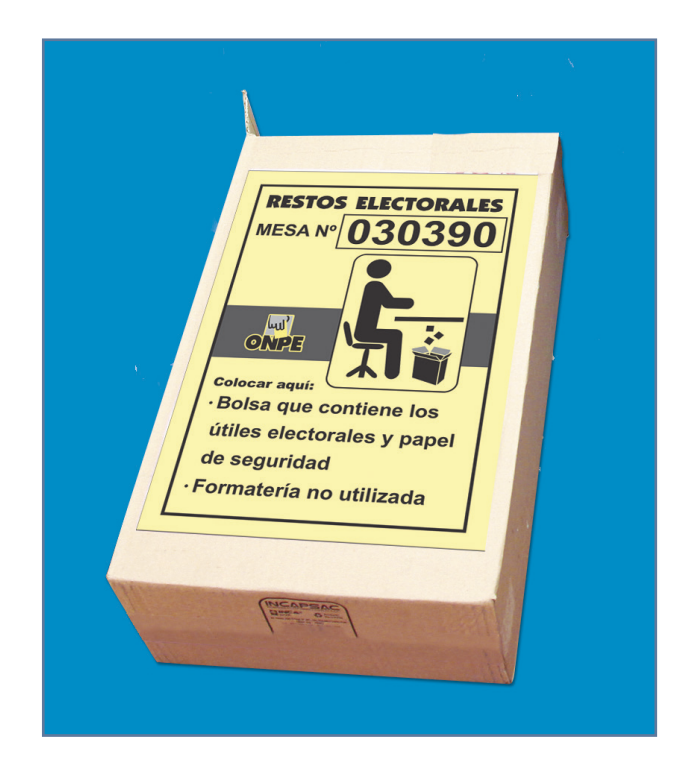

6

Revisa la cabina de votación electrónica y verifica que el *Cartel de candidatos* esté pegado.

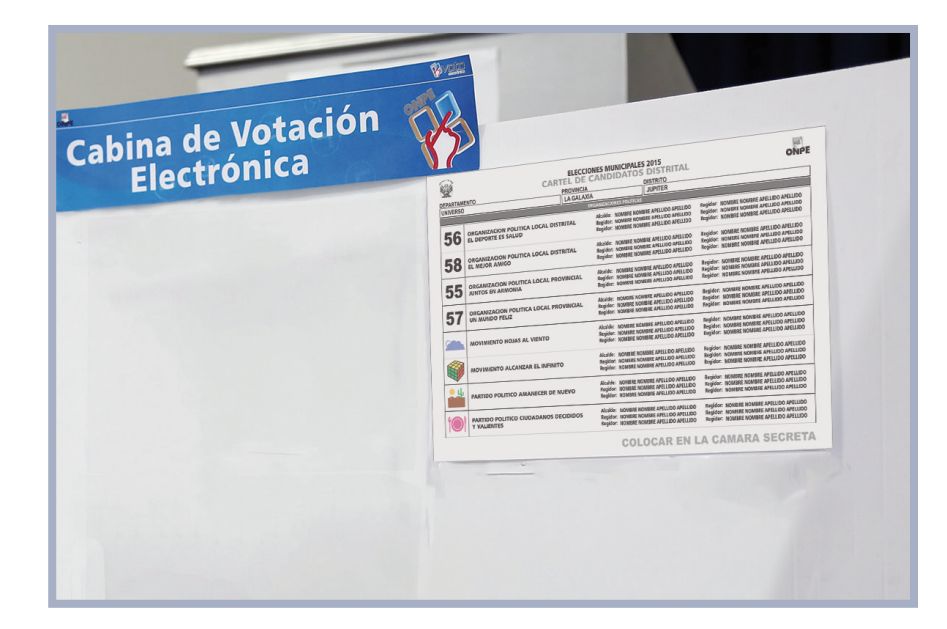

#### Inicialización de la Estación de Comprobación de Identidad

سلا ONPE

Retira el *Sobre para la activación* del paquete de instalación y extrae la *tarjeta de administración* y el sobre clave.

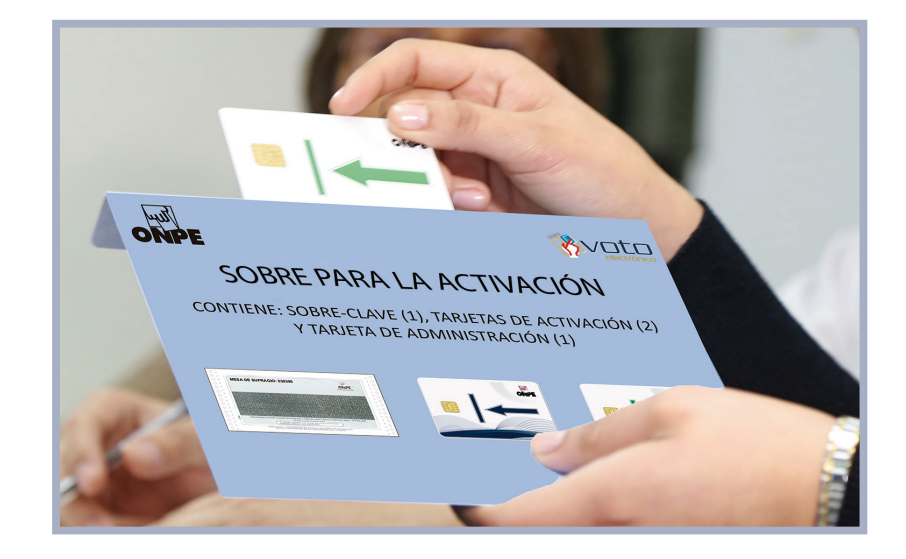

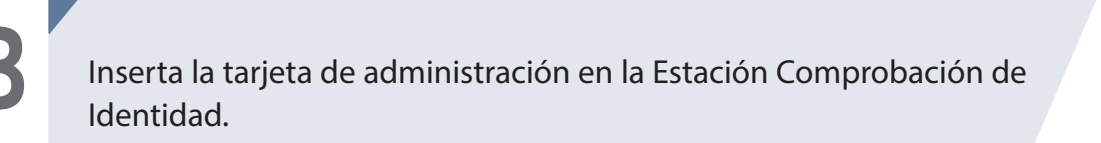

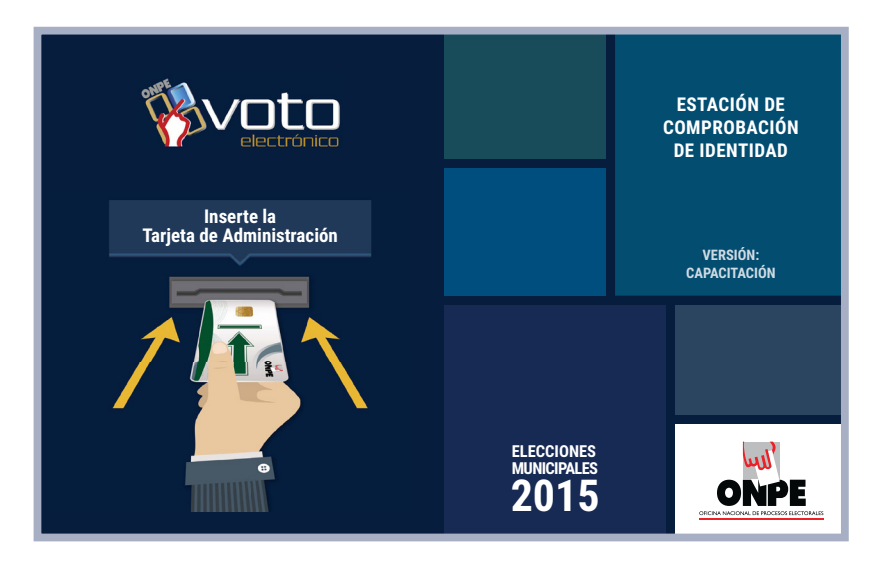

## INSTALACIÓN

ONPE

9

Abre el sobre y digita la clave. Luego, haz clic en el botón *Continuar* para la Inicialización de la *Estación de Comprobación*.

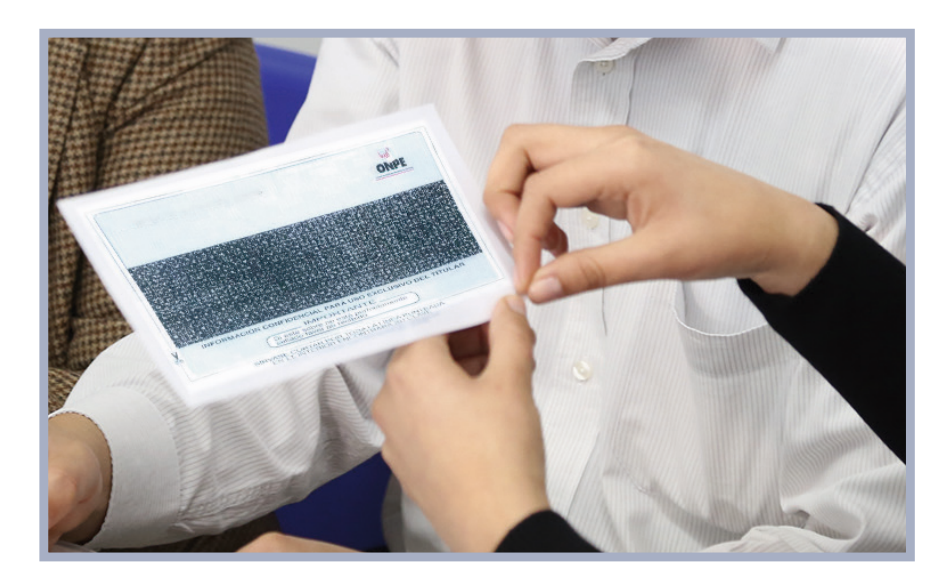

| ONPE                       | ELECCIONES MUNICIPALES 2015<br>INICIALIZACIÓN | VERSIÓN:<br>CAPACITACIÓN |
|----------------------------|-----------------------------------------------|--------------------------|
| • Ingrese la clave del sol | ore y haga clic en el botón "Continuar".      |                          |
|                            |                                               |                          |
|                            | CLAVE:                                        |                          |
|                            | HORA DEL SISTEMA:<br>08 : 08 AM               |                          |
|                            | Continuar                                     |                          |

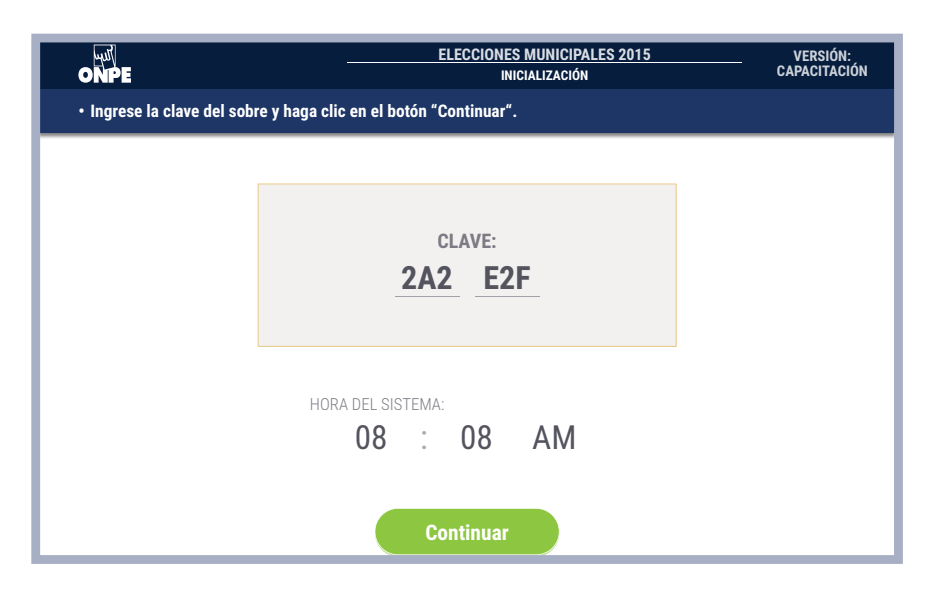

Cartilla de instrucción para miembros de mesa VE

# 10

Verifica si aparece en la pantalla la hora y fecha correctas. Si son correctas, haz clic en el botón *Continuar*. Si no fuera la hora o fecha correcta haz clic en *Rechazar* y solicita apoyo al coordinador de la ONPE.

سلا ONPE

|           | المثل <u>ELECCIONES MUNICIPALES 2015</u> VERSIÓN:<br>ONPE INICIALIZACIÓN CAPACITACIÓN |
|-----------|---------------------------------------------------------------------------------------|
|           | Haga clic en el botón "Continuar" si la hora y fecha del sistema son correctas.       |
|           | HORA DEL SISTEMA:<br><b>08 : 08 AM</b>                                                |
|           | FECHA:<br><b>29 / 11 / 2015</b><br>Rechazar                                           |
| _         | Recification Continuer                                                                |
| Ingresa e | el número de la mesa y luego haz clic en el botón <i>Continuar</i> .                  |
|           | المثل <u>ELECCIONES MUNICIPALES 2015</u> VERSIÓN:<br>ONPE Inicialización capacitación |
|           | Ingrese el número de mesa y haga clic en el botón "Continuar".                        |
|           | MESA Nº:                                                                              |
|           | Continuar                                                                             |
|           |                                                                                       |
|           | MESA Nº:<br>030390                                                                    |

Elecciones Municipales 2015

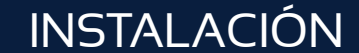

ONPE

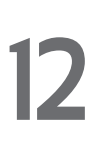

Solicita el código de equipo y la versión de software al coordinador de la ONPE y verifica que sean iguales a los que aparecen en la pantalla. A continuación, haz clic en el botón Continuar. Si no fuera el código y/o versión, haz clic en Rechazar y solicita apoyo al coordinador de la ONPE.

|   | 때<br>ONPE Mesa Nº:<br>ONPE 030390     | ELECCIONES MUNICIPALES 2015<br>INICIALIZACIÓN                                                | VERSIÓN:<br>CAPACITACIÓN                    |
|---|---------------------------------------|----------------------------------------------------------------------------------------------|---------------------------------------------|
| _ |                                       | VERSIÓN: CAPACITAC                                                                           | IÓN                                         |
|   | Mesa N°:<br>030390                    | CÓDIGO DE EQUIPO<br>999999999999                                                             | N°:                                         |
|   | DEPARTAMENTO<br>PROVINCIA<br>DISTRITO | VERSIÓN DE SOFTWA<br>31HJDKJSKJDSAKJKDSA<br>FECHA CREACIÓN EJECUTABLE:<br>FECHA DE ELECCIÓN: | NRE:<br>JDKJDSA<br>09/11/2015<br>29/11/2015 |
|   | Rechazar                              | ar Continuar                                                                                 |                                             |
|   |                                       |                                                                                              |                                             |

Haz clic en el botón Asistió por cada miembro de mesa presente. En el caso de los miembros de mesa ausentes, haz clic en el botón No asistió.

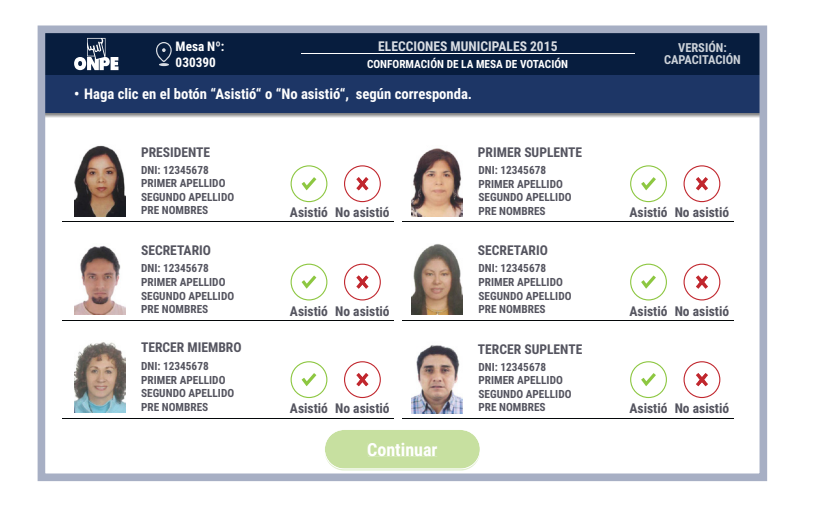

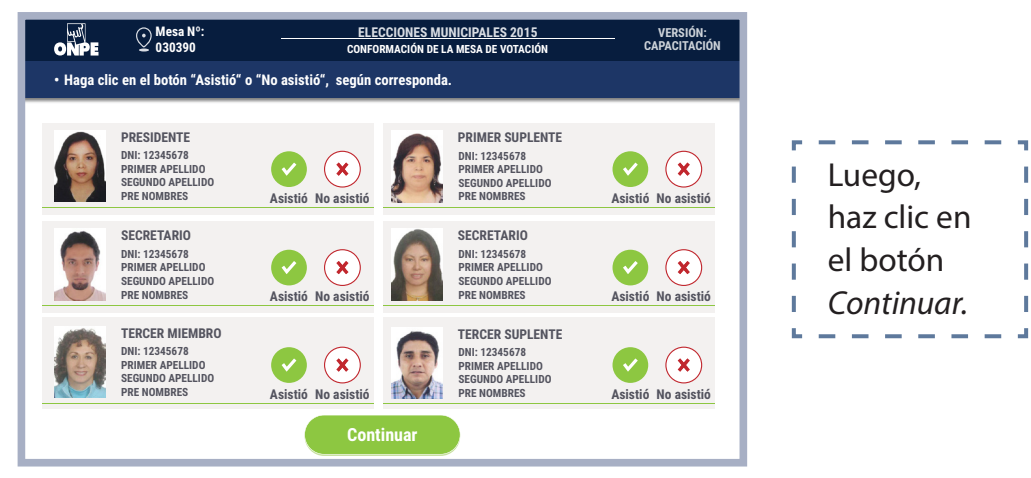

CARTILLA DE INSTRUCCIÓN PARA MIEMBROS DE MESA VE

I

14

Verifica en la pantalla a quienes conforman la mesa de sufragio y haz clic en el botón *Continuar*.

سلا ON

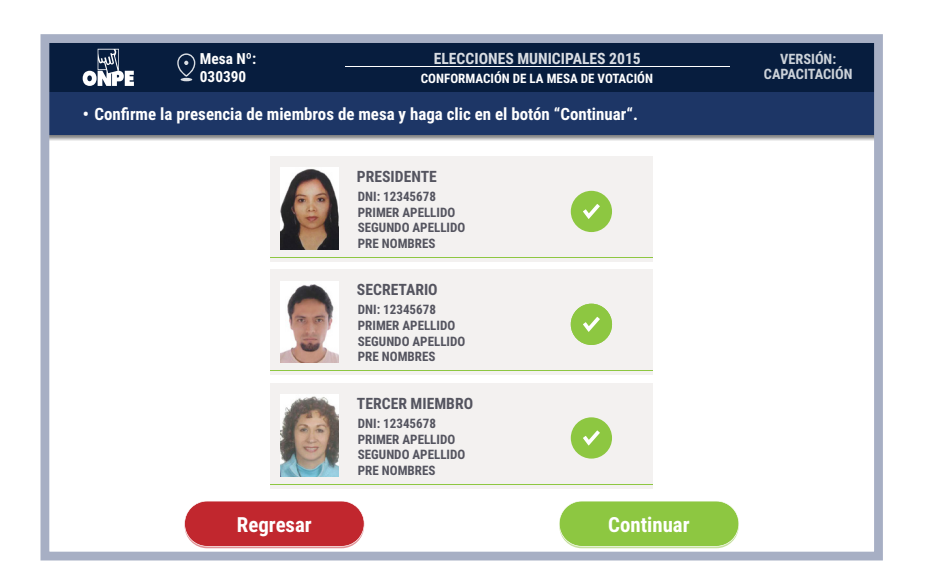

Al hacer clic en el botón *Continuar*, se inicia la ejecución de puesta a cero de la ECI. Esta acción del sistema comprueba que ningún elector ha sido identificado.

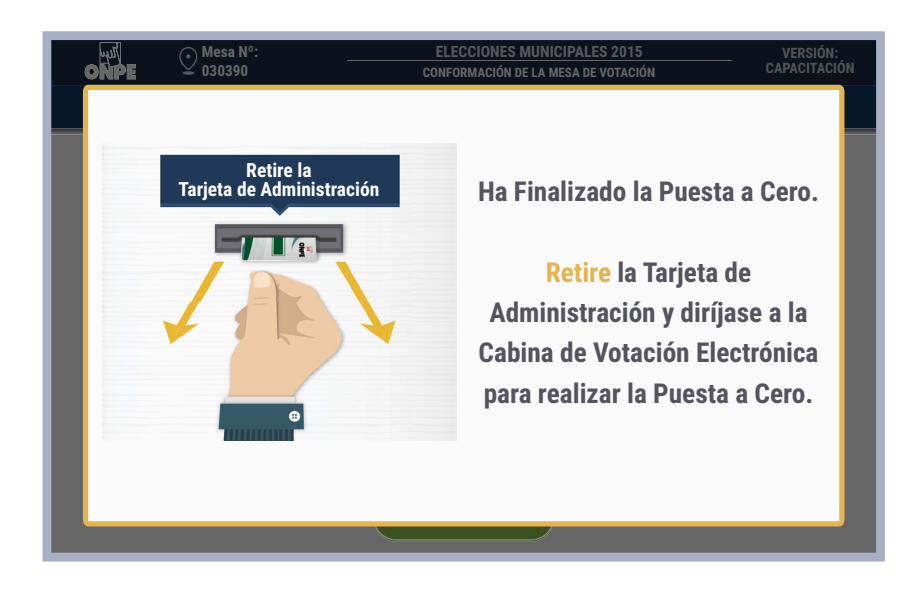

Retira la *Tarjeta de administración* cuando el mensaje de la pantalla lo indique. Luego, dirígete a la cabina de votación con la *Tarjeta de administración* y el *Sobre clave*.

#### Elecciones Municipales 2015

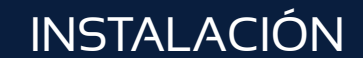

### Inicialización de la Cabina de Votación Electrónica

15

Inserta la tarjeta de administración en la cabina. En la pantalla ingresa la clave.

| ELECORINES MUNICIPALES 2015     INICIALIZACIÓN     Ingrese la clave del sobre y presione el botón "Continuar". |                                   |
|----------------------------------------------------------------------------------------------------|-----------------------------------|
| clave:<br><b>2A2 E2F</b>                                                                                       | Luego,<br>haz clic en<br>el botón |
| 7 8 9 A B                                                                                                    |                                   |
| 4 5 6 C D                                                                                                    |                                   |
| 1 2 3 E F                                                                                                    |                                   |
| 0 Borrar                                                                                                    |                                   |
| Hora: Continuar                                                                                                |                                   |

16

Verifica si la hora que muestra la pantalla de la cabina de votación es igual a la hora que muestra la *Estación de Comprobación de Identidad*. Comprueba también la fecha 29/11/2015. Si es la misma hora y la fecha correcta, presiona el botón *Continuar*.

| elecciones municipales 2015<br>ONPE INICIALIZACIÓN                                                                                                    |
|----------------------------------------------------------------------------------------------------|
| <ul> <li>Verificar si la hora y fecha son iguales a las que aparecen en la Estación de<br/>Comprobación de Identidad. Luego presione el botón "Continuar".</li> </ul> |
|                                                                                                    |
|                                                                                                    |
|                                                                                                    |
| HORA DEL SISTEMA:                                                                                                    |
| 08 . 08 AM                                                                                                    |
|                                                                                                    |
|                                                                                                    |
| FECHA:                                                                                                    |
| 29 / 11 / 2015                                                                                                    |
|                                                                                                    |
|                                                                                                    |
|                                                                                                    |
|                                                                                                    |
| Rechazar Continuar                                                                                                    |

Cartilla de instrucción para miembros de mesa  $V\!E$ 

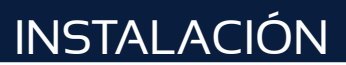

Presiona en el botón *Continuar* para la inicialización de la cabina de votación.

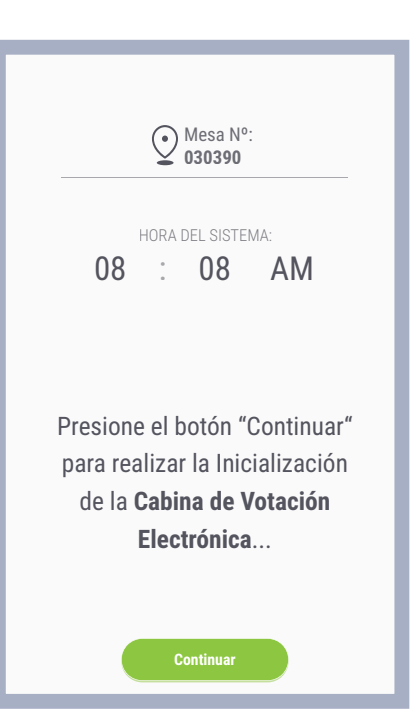

18

Presiona el botón *Imprimir* para obtener el reporte de puesta a cero. Una vez impreso el reporte guárdalo en el sobre plástico anaranjado.

| Mesa Nº:<br>030390                                                                |
|-----------------------------------------------------------------------------------|
| HORA DEL SISTEMA:                                                                 |
| La <b>Cabina de Votación</b><br><b>Electrónica</b> fue iniciada<br>correctamente. |
| Imprimir el <b>Reporte de</b><br>Puesta a Cero.                                   |
| Imprimir                                                                          |

Retira la *Tarjeta de administración* cuando haya finalizado la inicialización de la CVE. Luego, dirígete a la *Estación de Comprobación de Identidad* para imprimir los demás documentos electorales de la instalación.

Elecciones Municipales 2015

# Impresión del reporte de puesta a cero de la mesa de sufragio

Inserta la tarjeta de administración en la ECI.

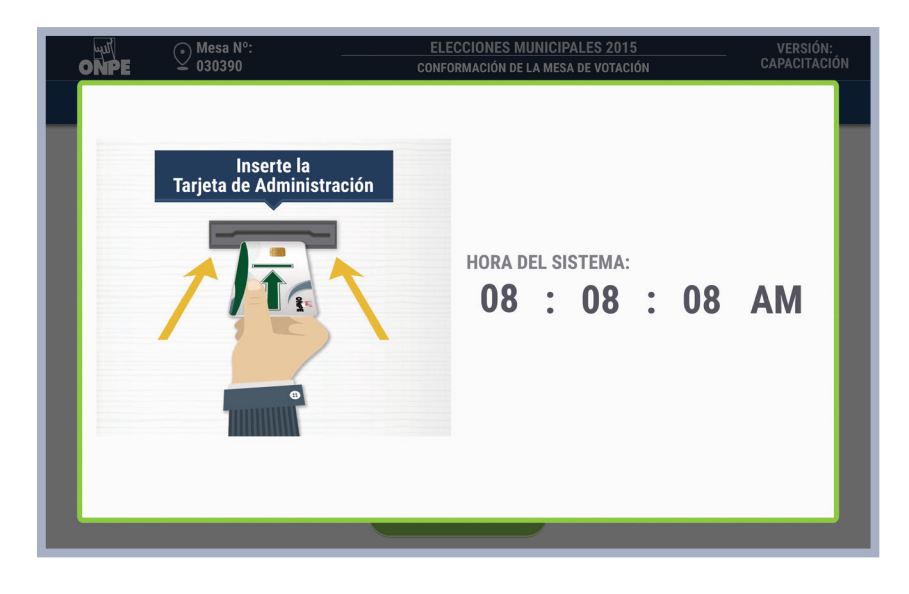

# Verifica que la impresora esté conectada y tenga papel. Luego, haz clic en el botón *Imprimir*.

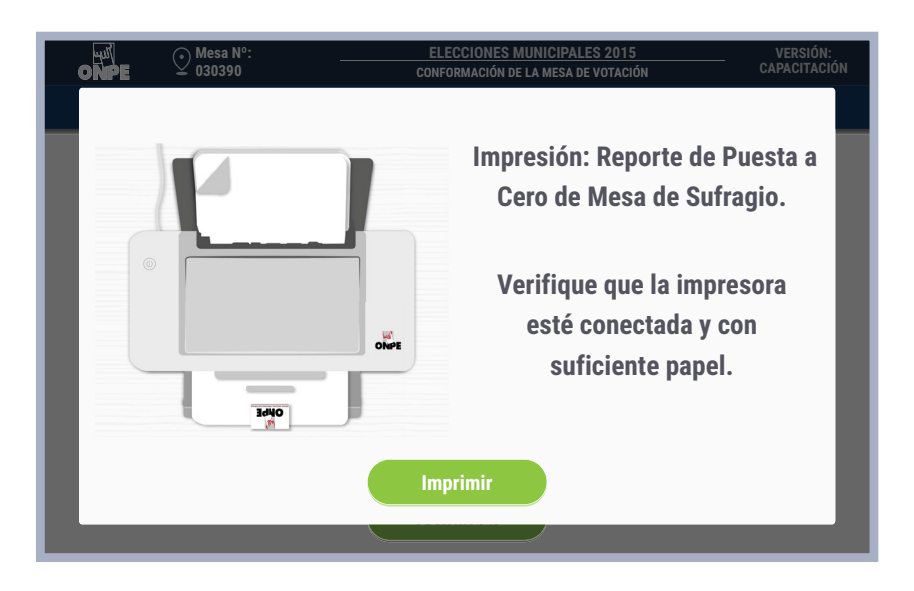

El sistema imprime automáticamente un reporte de puesta a cero que hace constar que no se ha registrado ningún votante en la *Estación de comprobación de identidad* y ningún voto por cada opción de la cédula electrónica.

## INSTALACIÓN

# 21

Firma el reporte de resultados en cero con los demás miembros de mesa en el espacio correspondiente. Al terminar las firmas, guarda el reporte en el sobre plástico de color anaranjado.

No cierres el sobre porque después guardarás más documentos.

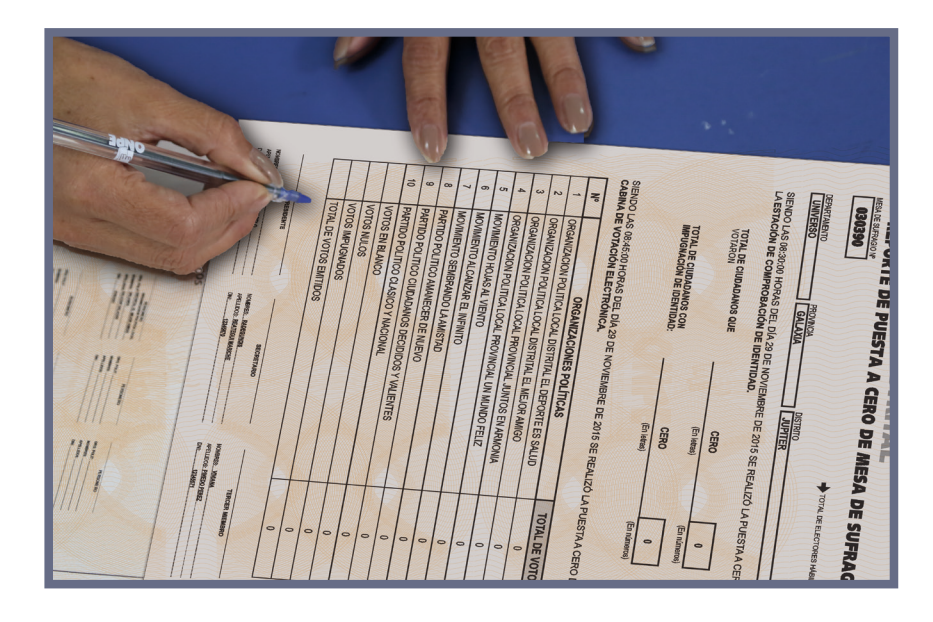

# 22

Para proseguir, haz clic en *Continuar*. En caso no se haya impreso el *Reporte de puesta a cero*, haz clic en el ícono *teclado* de la pantalla para iniciar la reimpresión del reporte.

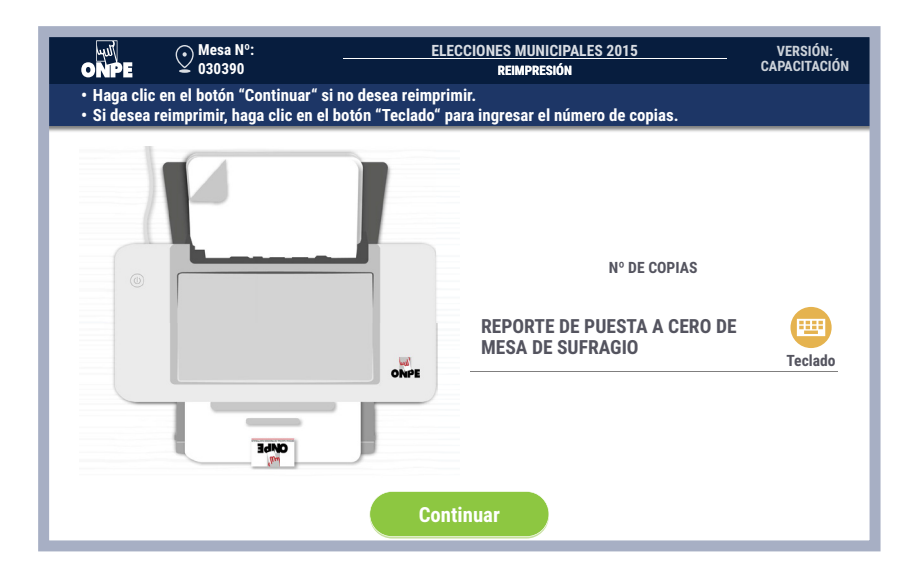

ONPE

### Impresión del acta de instalación

# 23

En la pantalla *Acta de instalación*, haz clic en el botón SÍ o el botón NO según el estado del material electoral y en el campo *Observaciones* anota los incidentes o problemas. Luego, haz clic en *Continuar*.

|                                                          | Mesa Nº:<br>030390                                                  | ELECCIONES MUNICIPALES 2015<br>ACTA DE INSTALACIÓN            | VERSIÓN:<br>Capacitación |
|----------------------------------------------------------|---------------------------------------------------------------------|---------------------------------------------------------------|--------------------------|
| <ul> <li>Haga clic en el l<br/>observaciones,</li> </ul> | ootón "Si" o "No" según corresp<br>si hubiera. Luego haga clic en e | onda. Haga clic en el botón "Teclado<br>el botón "Continuar". | o" para ingresar las     |
|                                                          | HORA:                                                               | 08:35 AM                                                      |                          |
|                                                          | RECIBIÓ EL MATERIAL<br>En buen estado:                              | Si No                                                         |                          |
|                                                          | OBSERVACIONES:<br>NO HAY OBSERVACION                                | ES. T                                                         | eclado                   |
|                                                          |                                                                     |                                                               |                          |
|                                                          |                                                                     | Continuar                                                     |                          |

|                                                        | Mesa Nº:<br>030390                                                  | ELECCIONES MUNICIPALES 2015<br>Acta de instalación                  | VERSIÓN:<br>Capacitación |
|--------------------------------------------------------|---------------------------------------------------------------------|---------------------------------------------------------------------|--------------------------|
| <ul> <li>Haga clic en el<br/>observaciones,</li> </ul> | botón "Si" o "No" según corresp<br>si hubiera. Luego haga clic en e | oonda. Haga clic en el botón "Teclado" par<br>el botón "Continuar". | ra ingresar las          |
|                                                        | HORA:                                                               | 08:35 AM                                                            |                          |
|                                                        | RECIBIÓ EL MATERIAL<br>En buen estado:                              | Si No                                                               |                          |
|                                                        | OBSERVACIONES:<br>No hay observacion                                | ES. Teclado                                                         | 0                        |
|                                                        |                                                                     |                                                                     | _                        |
|                                                        |                                                                     | Continuar                                                           |                          |

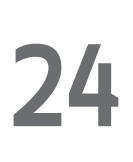

Confirma tus datos con lo cual estarás firmando digitalmente el acta de instalación. Por ello, haz clic en el botón *Confirmar*. Luego haz clic en el botón *Continuar*.

سلا ONPE

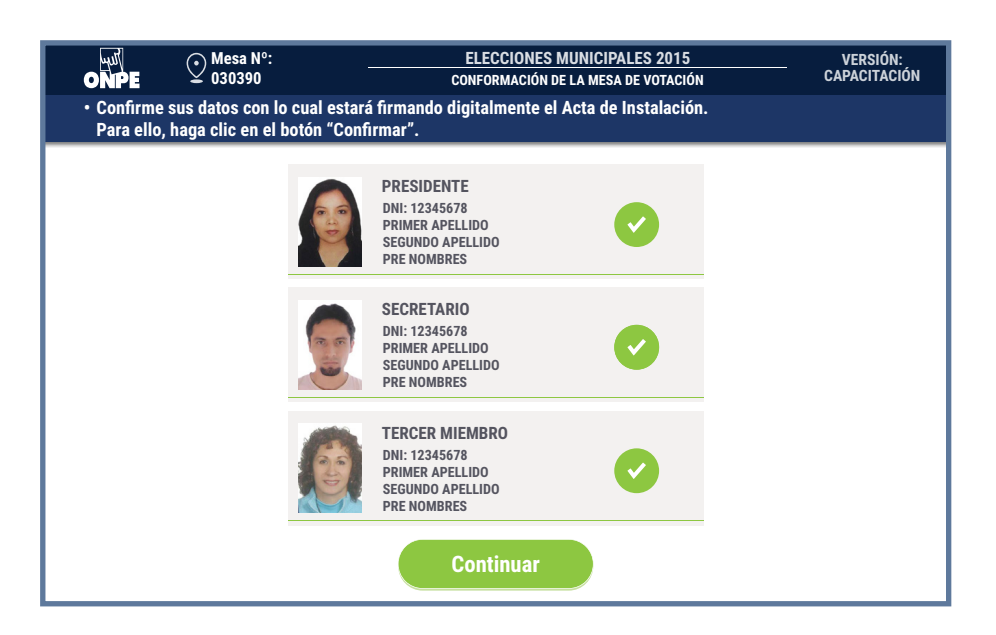

# 25

Del Sobre para la transmisión de instalación, retira el USB y colócalo en la *Estación de Comprobación de Identidad*. Luego, espera que aparezca la pantalla de impresión de actas de instalación.

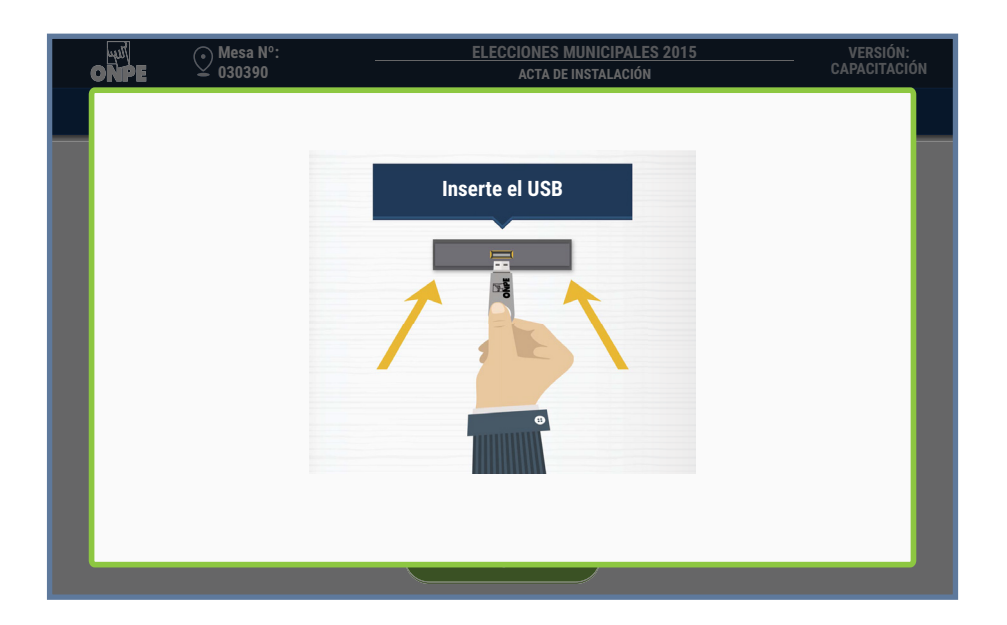

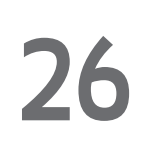

Imprime las actas de instalación haciendo clic en el botón *Imprimir*. Cada miembro de mesa firma obligatoriamente en el espacio que le corresponde. Los personeros de mesa firman las actas de instalación si desean.

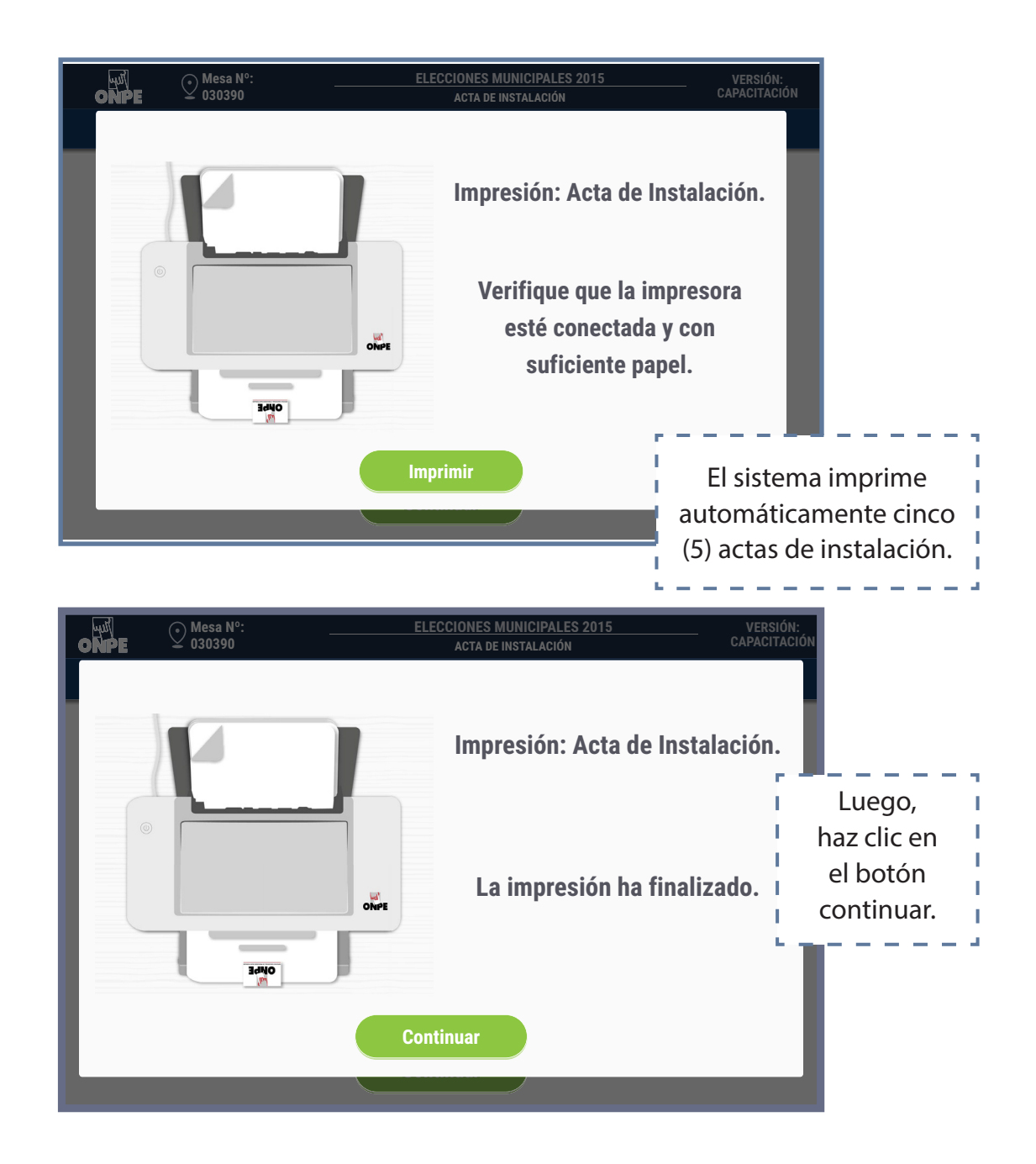

27

Al culminar la impresión y firma de las cinco actas, guarda una en el sobre plomo, una en el sobre celeste, una en el verde, una en el rojo y otra en el morado. No cierres los sobres porque después guardarás más documentos.

### INSTALACIÓN

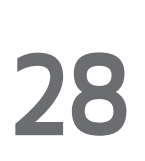

Pregunta a los personeros de mesa si solicitarán un acta de instalación. Para ingresar el número de actas que soliciten, usa el ícono *teclado*.

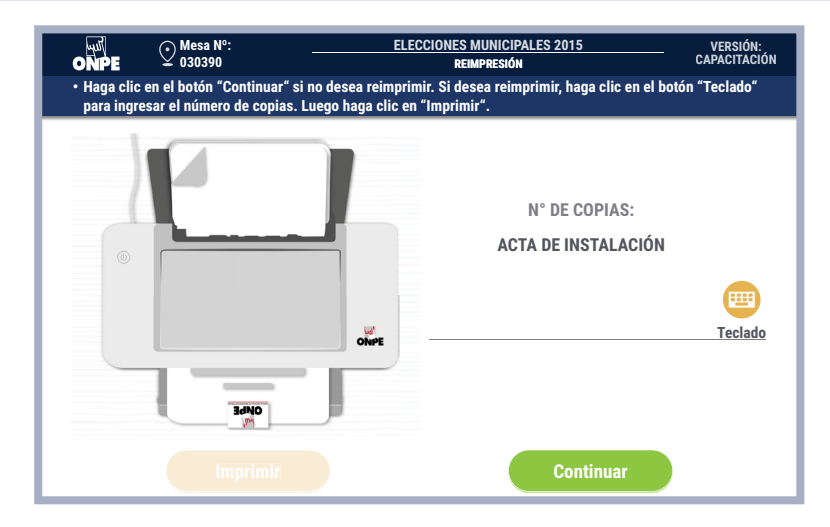

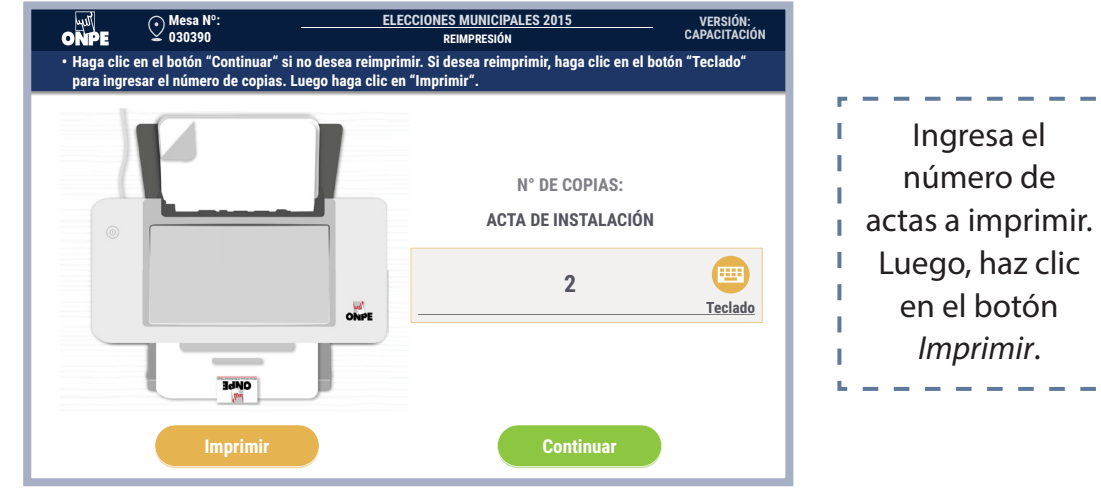

I.

I.

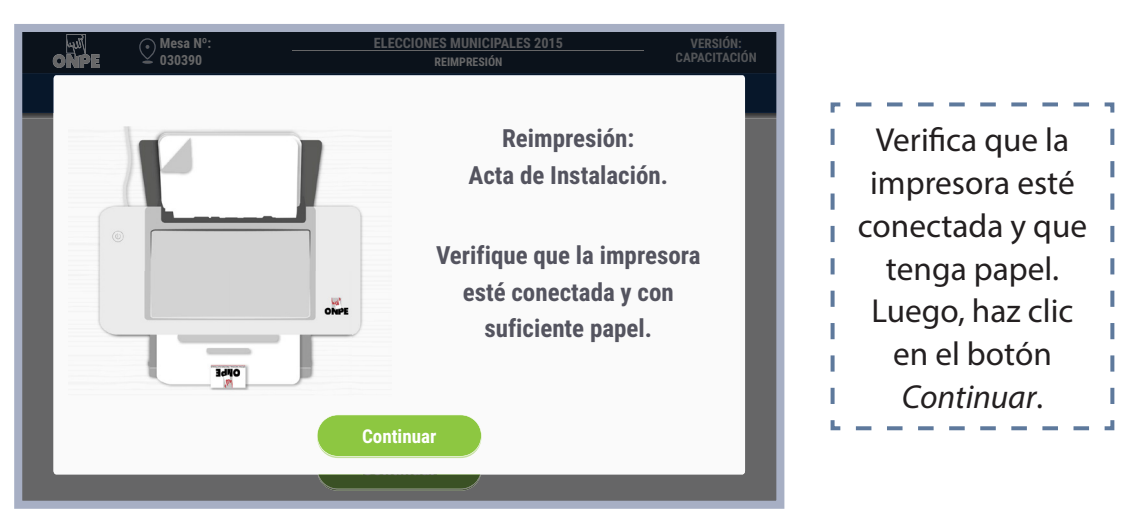

Después de impresas las actas de instalación para los personeros, guárdalas para su entrega al finalizar el escrutinio.

Elecciones Municipales 2015

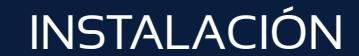

ONPE

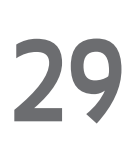

Retira el USB de la *Estación de Comprobación de Identidad* cuando el mensaje de la pantalla lo indique. Luego, entrégaselo al coordinador de la ONPE.

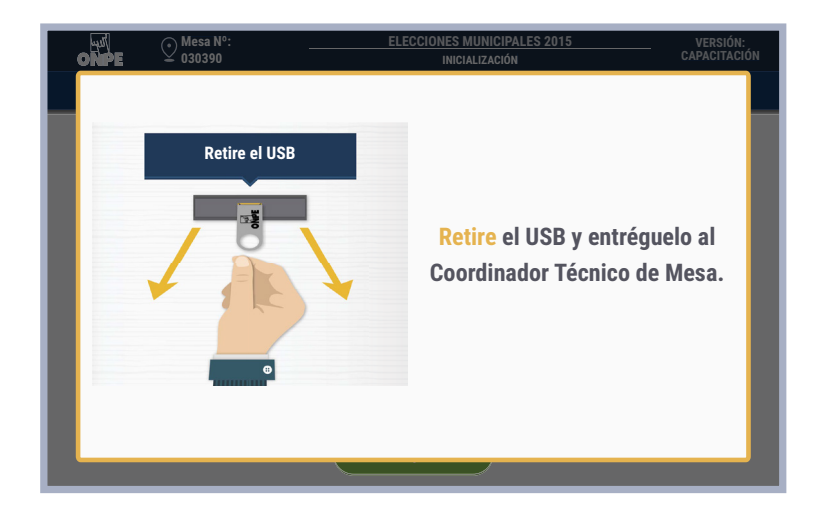

30

Retira la tarjeta de administración y guárdala en el Sobre para la activación. Guarda también el sobre clave.

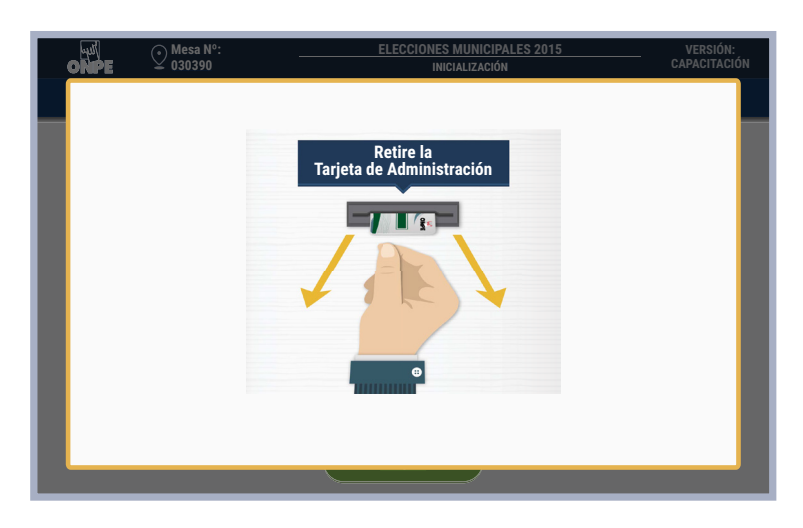

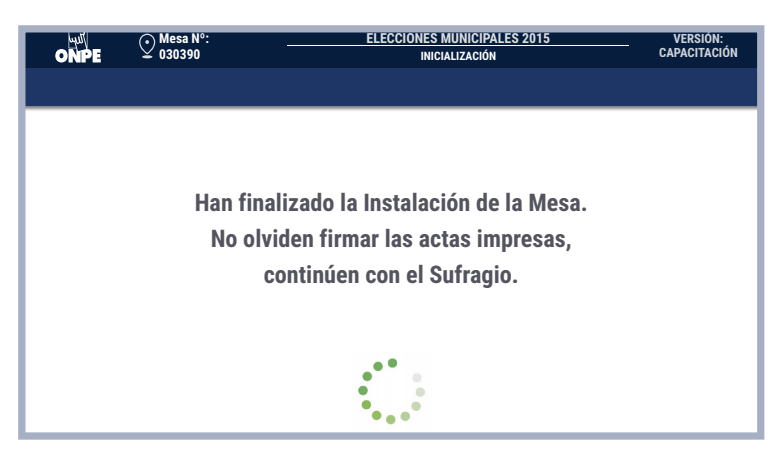

# Sufragio

Es el segundo momento de la jornada electoral, se inicia inmediatamente después de haber impreso y firmado las actas de instalación. En esta etapa los electores emiten su voto.

#### Tareas durante el sufragio

ONPE

Ordena la mesa de sufragio. Junto a la *Estación de Comprobación de Identidad* solo debe quedar una tarjeta de activación, los hologramas, los lapiceros y el ánfora debidamente cerrada. La otra tarjeta guárdala en el *Sobre para la activación*.

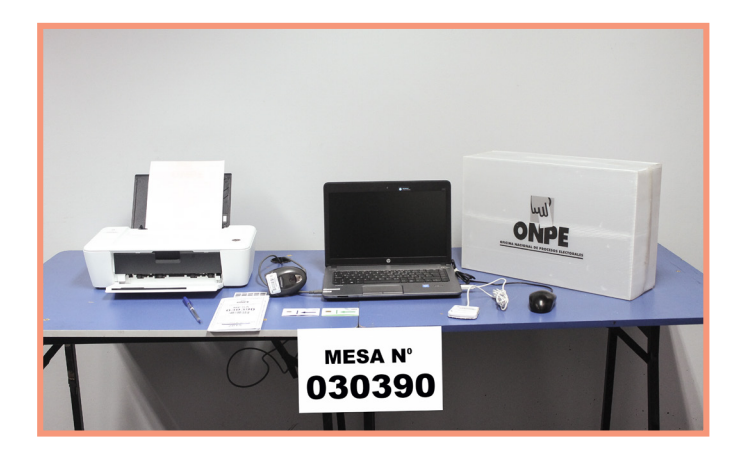

Para iniciar la votación, haz clic en el botón Identificación del elector.

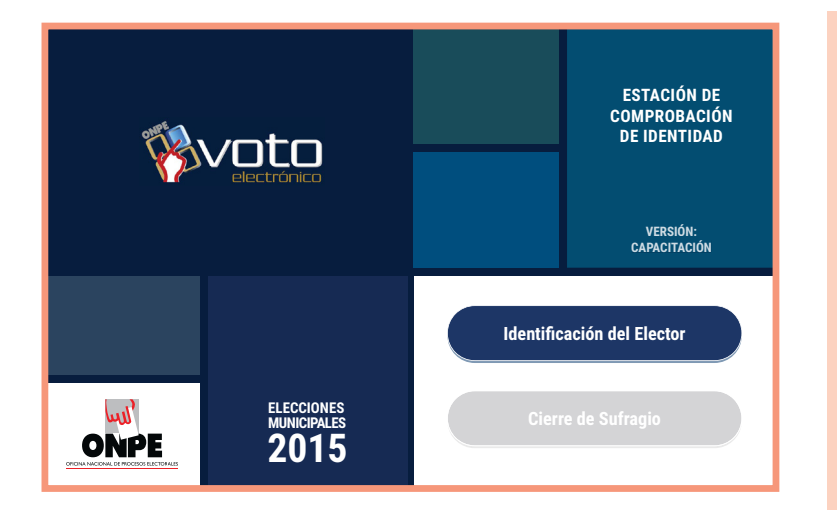

#### Toma en cuenta

Primero, votan los miembros de mesa titulares y suplentes. Los suplentes que no integran la mesa se retiran después de votar.

Luego, votan los electores de la fila, quienes deben acercarse a la mesa uno por uno.

ELECCIONES MUNICIPALES 2015

ONPE

#### Pasos para atender a los electores

Solicita el DNI al elector y verifica su identidad. Para identificar al elector en la Estación de Comprobación de Identidad, se puede usar la lectora de código de barras (repasando el código de barras del DNI) o se puede digitar directamente el número de DNI del elector con el teclado.

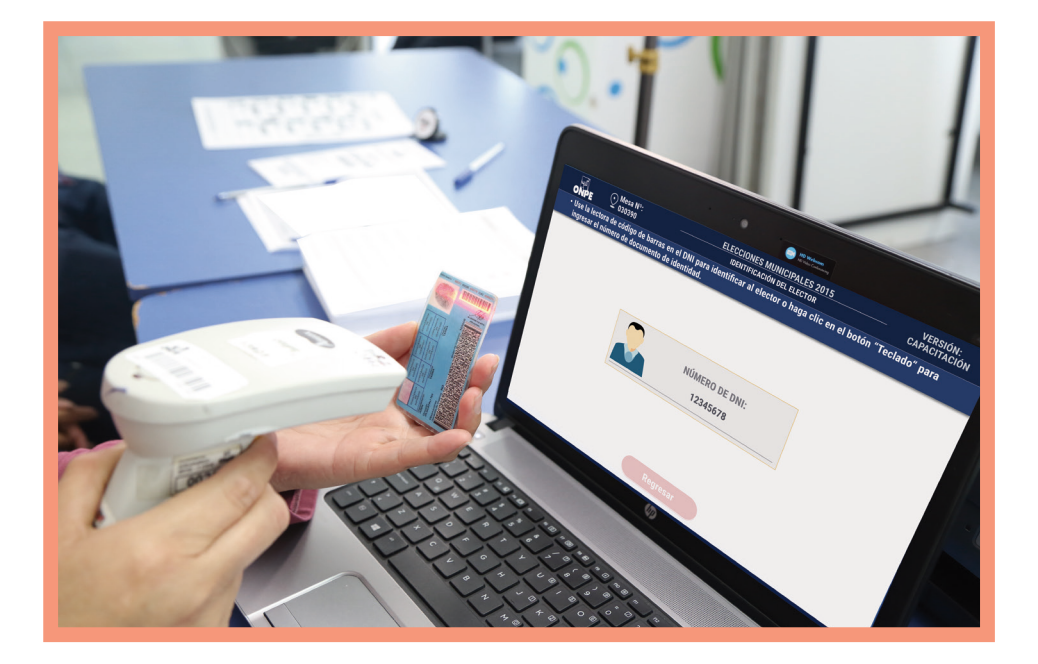

| ONPE                                                                                                    |          | ELECCIONES        | MUNICIPALES 2015<br>Ación del elector | VERSIÓN:<br>CAPACITACIÓN |                          |
|----------------------------------------------------------------------------------------------------|----------|-------------------|---------------------------------------|--------------------------|--------------------------|
| <ul> <li>Para confirmar la identidad del elector, haga clic en el botón "Continuar", de lo contrario haga clic en el botón<br/>"Regresar". Para impugnar la identidad del elector, haga clic en el botón "Impugnar Identidad".</li> </ul> |          |                   |                                       |                          |                          |
|                                                                                                    |          |                   | Impug                                 | ınar Identidad           |                          |
| C                                                                                                    |          | N° DNI:           | 12346578                              |                          | L ,                      |
| 13                                                                                                    |          | APELLIDO PATERNO: | APELLIDO<br>PATERNO                   | Luego<br>en <i>Cc</i>    | o, haz clic<br>Intinuar. |
|                                                                                                    |          | APELLIDO MATERNO: | APELLIDO<br>MATERNO                   |                          |                          |
|                                                                                                    |          | NOMBRES:          | NOMBRE<br>NOMBRE                      |                          |                          |
|                                                                                                    | Regresar |                   | Continuar                             |                          |                          |

2

Inserta la tarjeta de activación en la ECI y espera el mensaje de la pantalla que indica retirar la tarjeta y entrégasela al elector.

ONPE

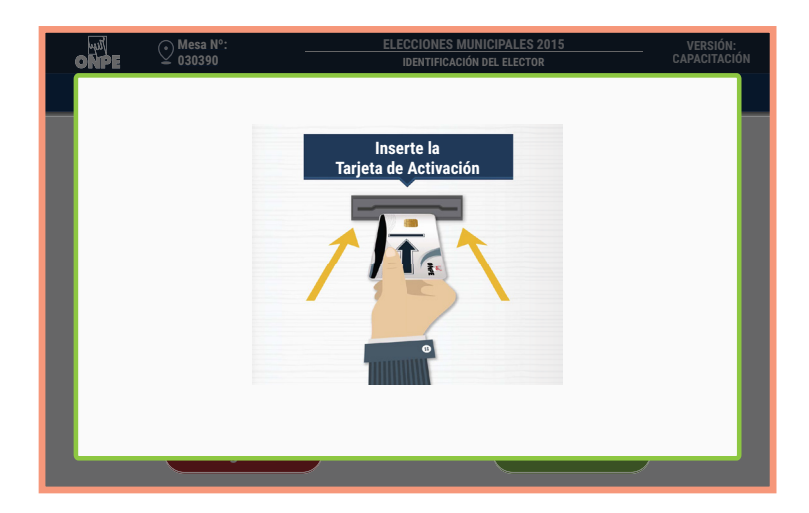

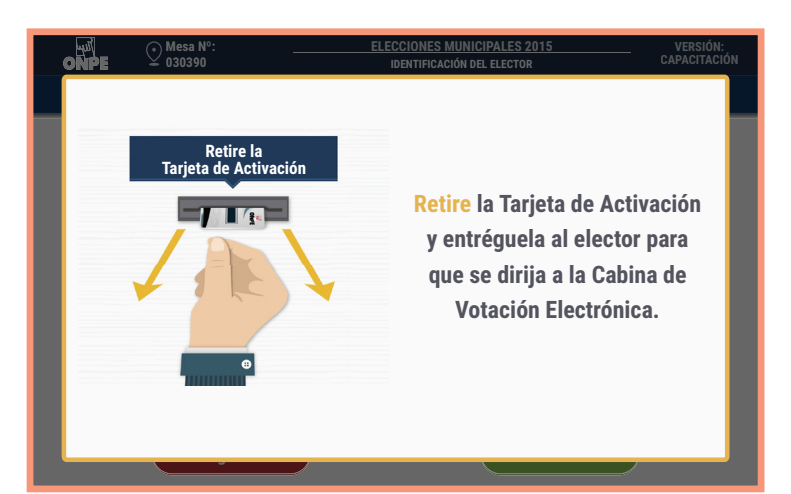

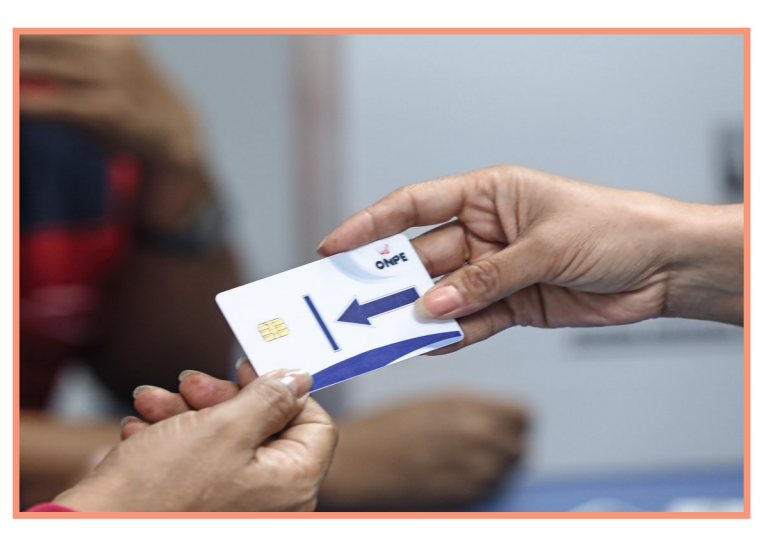

Al entregar la tarjeta de activación, indícale al elector que ingrese a la cabina de votación para votar. Asimismo, ofrécele la tarjeta *Pasos de la votación electrónica* por si necesita recordar cómo se usa la cabina de votación.

ELECCIONES MUNICIPALES 2015

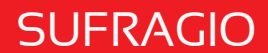

ONPE

Verifica que el elector ingrese sin compañía a la cabina de votación, salvo en los casos de electores con discapacidad.

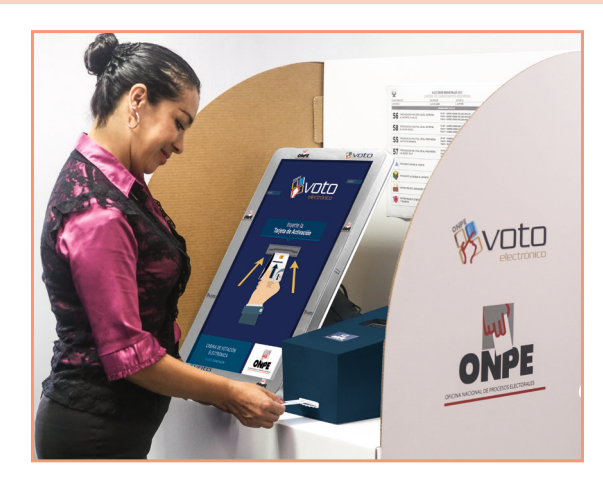

Solicite al elector la devolución de la tarjeta de activación y de la tarjeta *Pasos de la votación electrónica* para ofrecérsela a los siguientes electores.

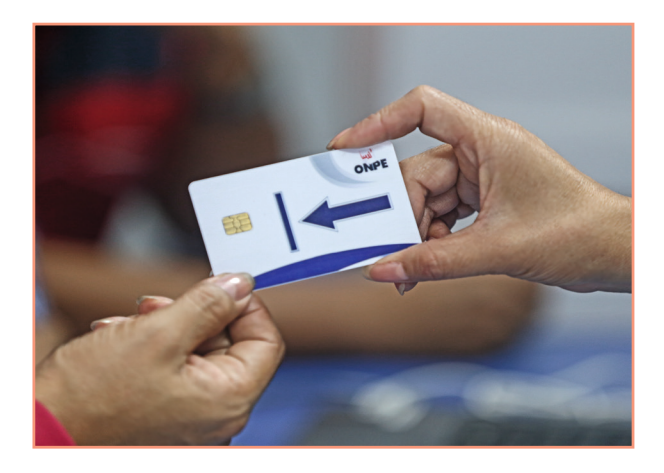

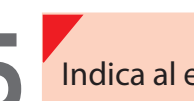

Indica al elector que deposite la constancia de votación en el ánfora.

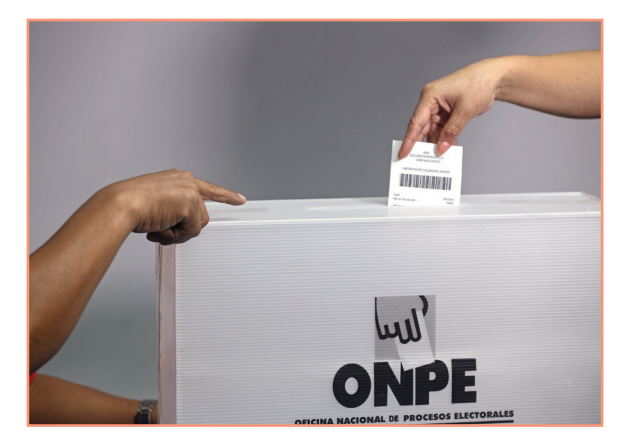

SUFRAGIO

6

Luego de observar que el elector deposita su constancia de votación en el ánfora, haz clic en el botón SI en la pantalla de la ECI.

ONPE

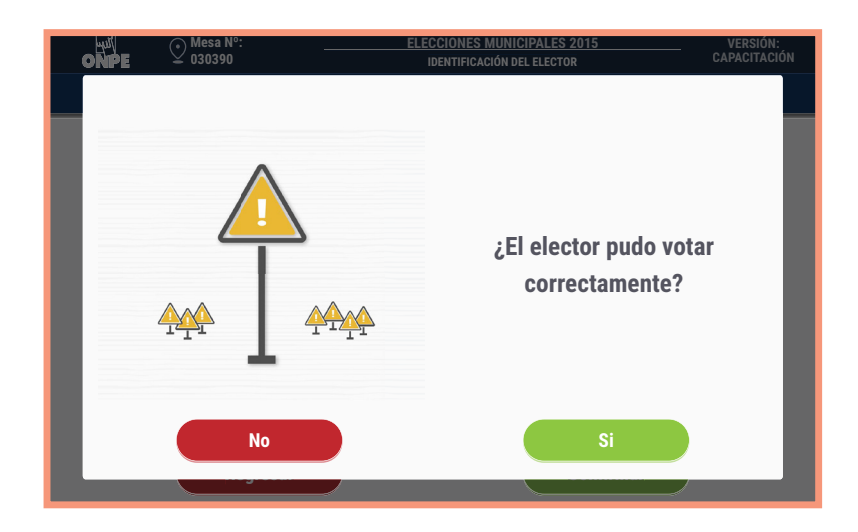

Pega el holograma en el DNI del elector y devuélveselo.

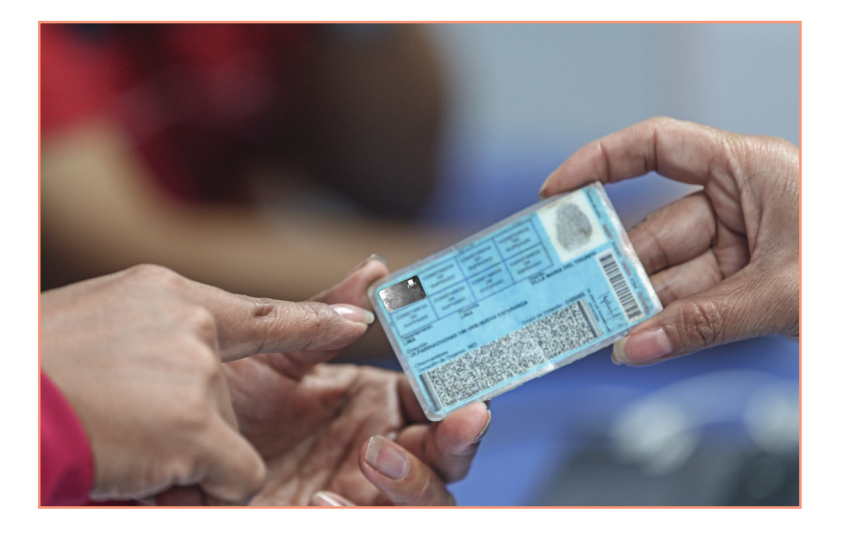

ELECCIONES MUNICIPALES 2015

### **Cierre del sufragio**

A las 4 de la tarde, se cierran las puertas del local de votación. Los electores que se encuentren dentro del local pueden votar todavía.

ONPE

Terminada la votación, alista la *Tarjeta de Administración* y el *Sobre clave*. Luego, continúa con las tareas siguientes:

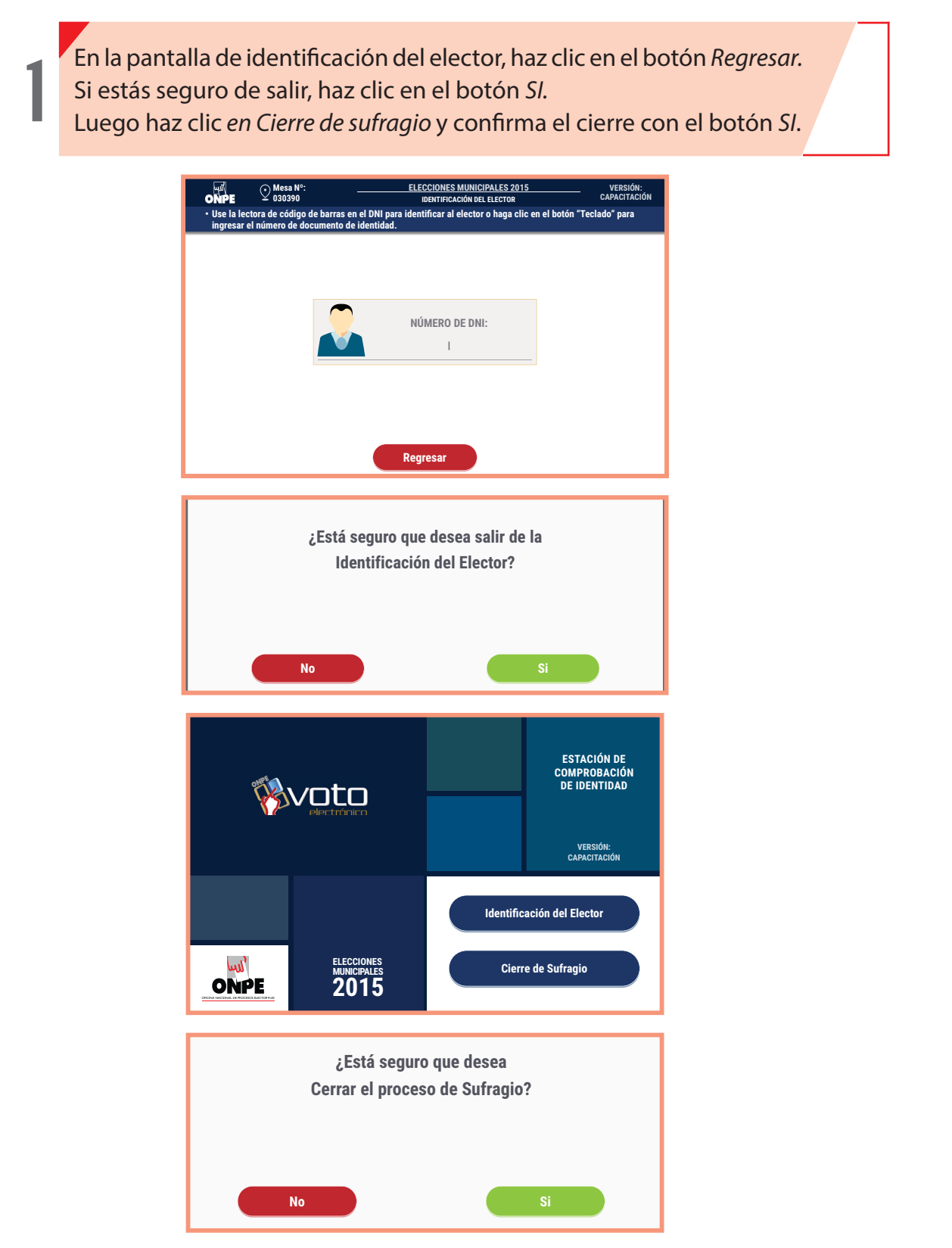

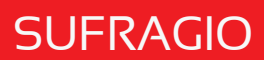

Inserta la *Tarjeta de Administración* en la ECI.

ONPE

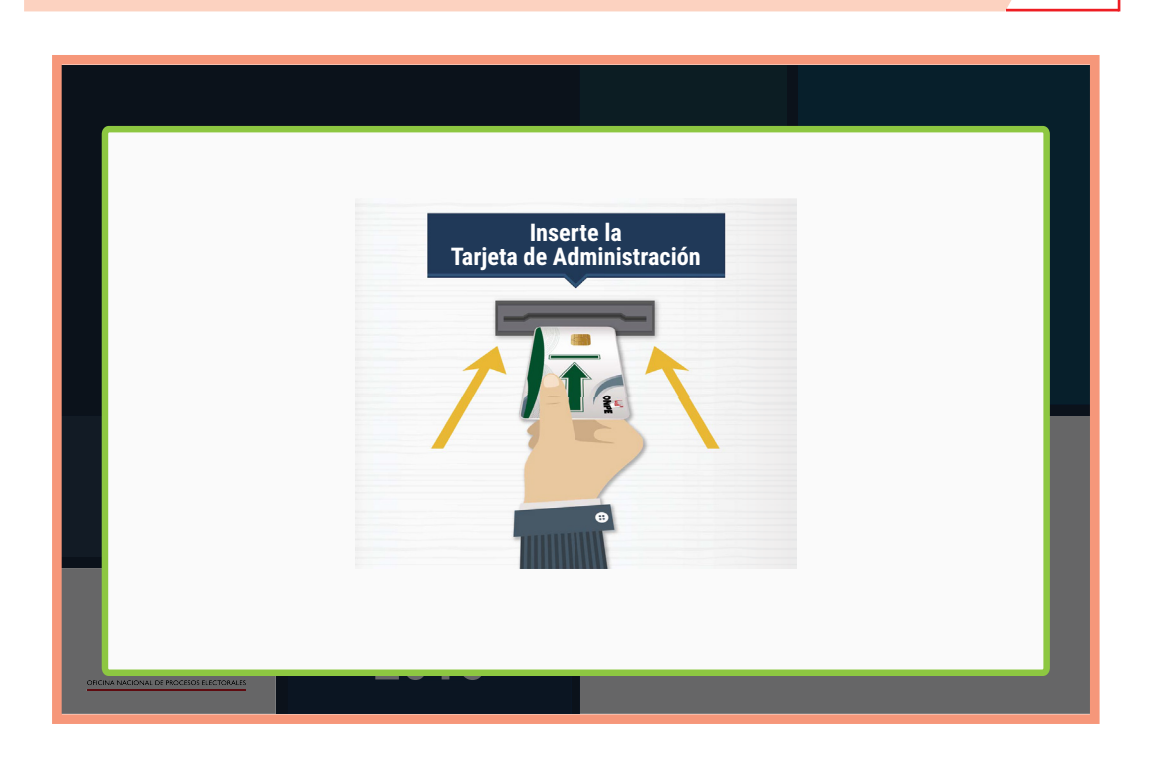

Ingresa la clave. Luego, haz clic en el botón *Continuar*.

|                                          | CLAVE:                |  |
|------------------------------------------|-----------------------|--|
|                                          | <u>2A2</u> <u>E2F</u> |  |
|                                          |                       |  |
|                                          |                       |  |
|                                          |                       |  |
|                                          | Continuar             |  |
| OFICINA NACIONAL DE PROCESOS ELECTORALES |                       |  |

ELECCIONES MUNICIPALES 2015

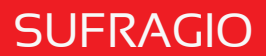

ONPE

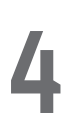

Confirma la presencia de los miembros de mesa y haz clic en el botón *Continuar*.

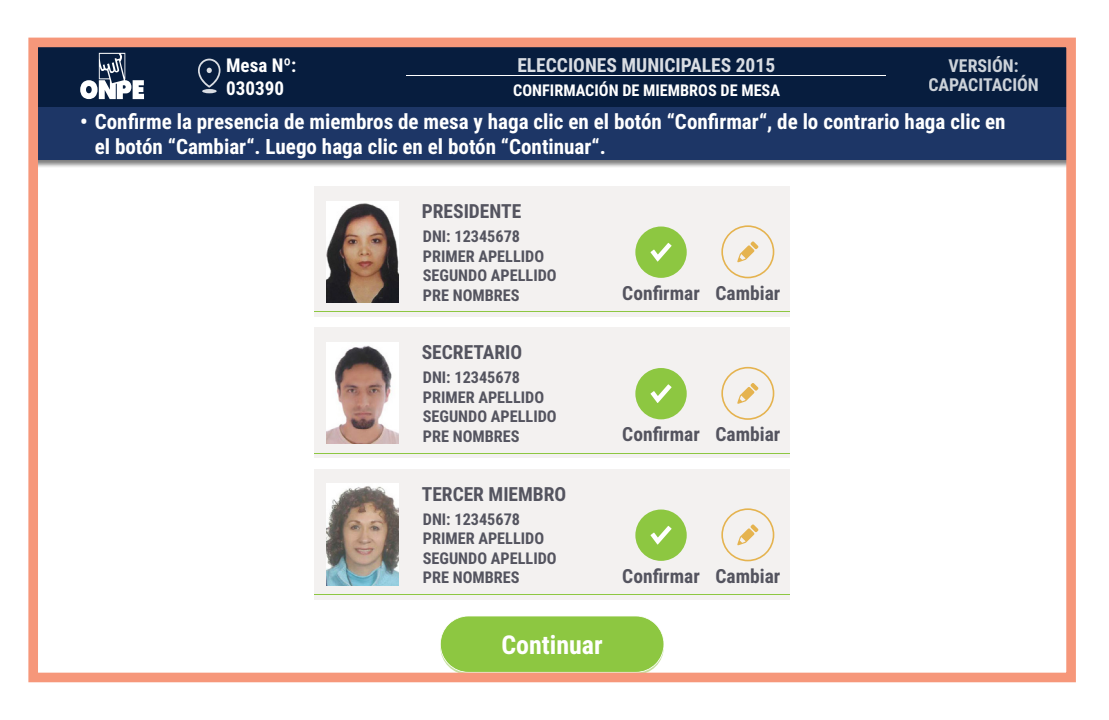

#### Impresión del acta de sufragio

En la pantalla *Acta de sufragio*, ingresa las observaciones hechas por los miembros de mesa o los personeros (si hubiera). Si no hay observaciones, haz clic en el botón *Continuar*.

| ONPE 030390                                | ELE                                   | ECCIONES MUNICIPALES 2015<br>ACTA DE SUFRAGIO | 5 VERSIÓN:<br>CAPACITACIÓN |
|--------------------------------------------|---------------------------------------|-----------------------------------------------|----------------------------|
| • Haga clic en el boton "T<br>"Continuar". | eclado" para ingresar las obs         | ervaciones, si hubiera. Lueg                  | go haga clic en el boton   |
| TOT<br>QUE                                 | AL DE CIUDADANOS<br>SE IDENTIFICARON: | 400                                           |                            |
| HOR<br>DEL                                 | A DE FINALIZACIÓN<br>SUFRAGIO:        | 04:15 PM                                      |                            |
| OBS                                        | ERVACIONES:                           |                                               | Talada                     |
|                                            |                                       |                                               |                            |
| _                                          |                                       |                                               |                            |
|                                            | Con                                   | tinuar                                        |                            |

6

Confirma tus datos con lo cual firmas digitalmente el *Acta de sufragio*. Para ello, haz clic en el botón *Confirmar*. Luego, haz clic en el botón *Continuar*.

yul

| Mes<br>ONPE 030<br>• Confirme sus datos<br>Para ello, haga clic | sa Nº:<br>390<br>s con lo cual estará<br>en el botón "Confi | ELECCIONES MUNICIPALES 2015<br>CONFORMACIÓN DE LA MESA DE VOTACIÓN<br>firmando digitalmente el Acta de Sufragio.<br>rmar". | VERSIÓN:<br>Capacitación |
|-----------------------------------------------------------------|-------------------------------------------------------------|----------------------------------------------------------------------------------------------------|--------------------------|
|                                                                 |                                                             | PRESIDENTE<br>DNI: 12345678<br>PRIMER APFLLIDO<br>SEGUNDO APFLLIDO<br>PRE NOMBRES                                          |                          |
|                                                                 |                                                             | SECRETARIO<br>DNI: 12345678<br>PRIMER APELIDO<br>SEGUNDO APELIDO<br>PRE NOMBRES                                            |                          |
|                                                                 |                                                             | TERCER MIEMBRO<br>DNI: 12345678<br>PRIMER APELLIDO<br>SEGUNDO APELLIDO<br>PRE NOMBRES                                      |                          |
|                                                                 |                                                             | Continuar                                                                                                    |                          |

Imprime las actas de sufragio haciendo clic en el botón *Imprimir*. Cada miembro de mesa firma obligatoriamente en el espacio que le corresponde. Los personeros de mesa firman las actas de sufragio si desean.

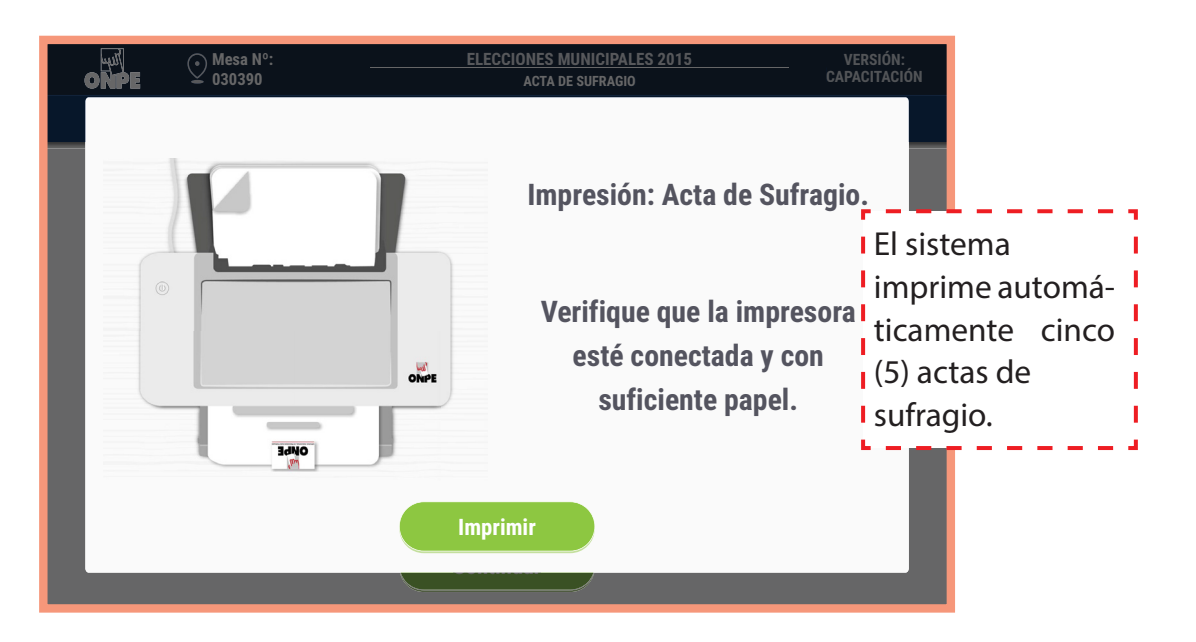

Al culminar la impresión y firma de las cinco actas, guarda una en el sobre plomo, una en el sobre celeste, una en el verde, una en el rojo y otra en el morado. No cierres los sobres porque después guardarás más documentos.

Elecciones Municipales 2015

#### **SUFRAGIO**

ONPE

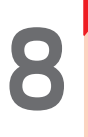

Pregunta a los personeros de mesa presentes si solicitarán un acta de sufragio. Para ingresar el número de actas que soliciten, usa el teclado.

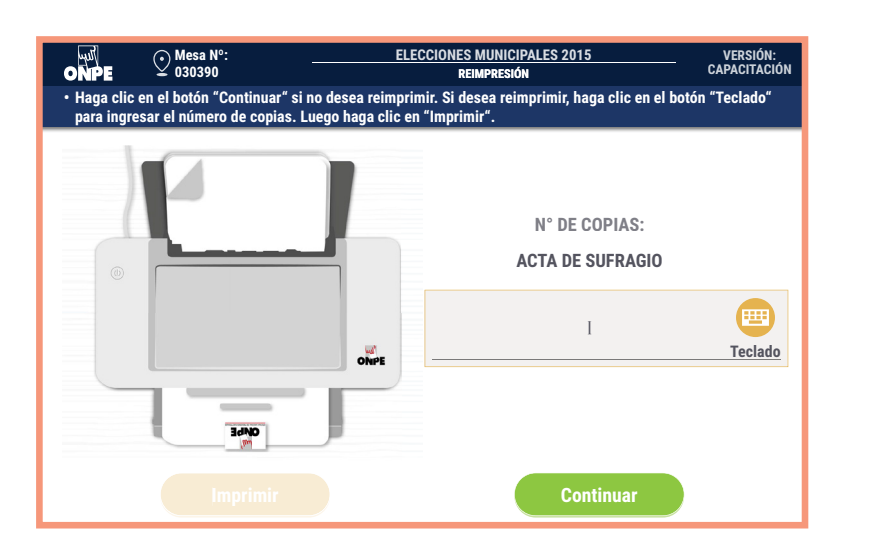

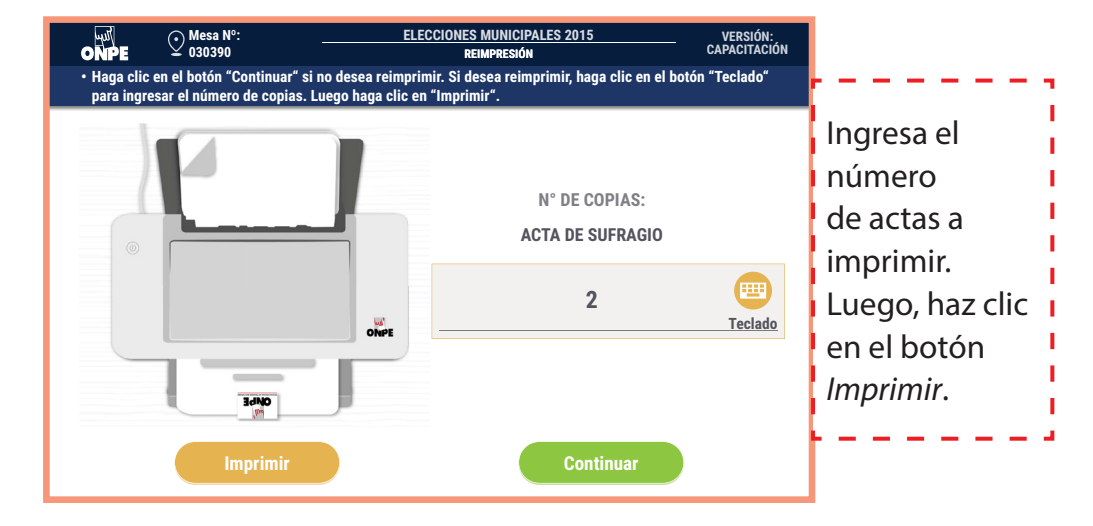

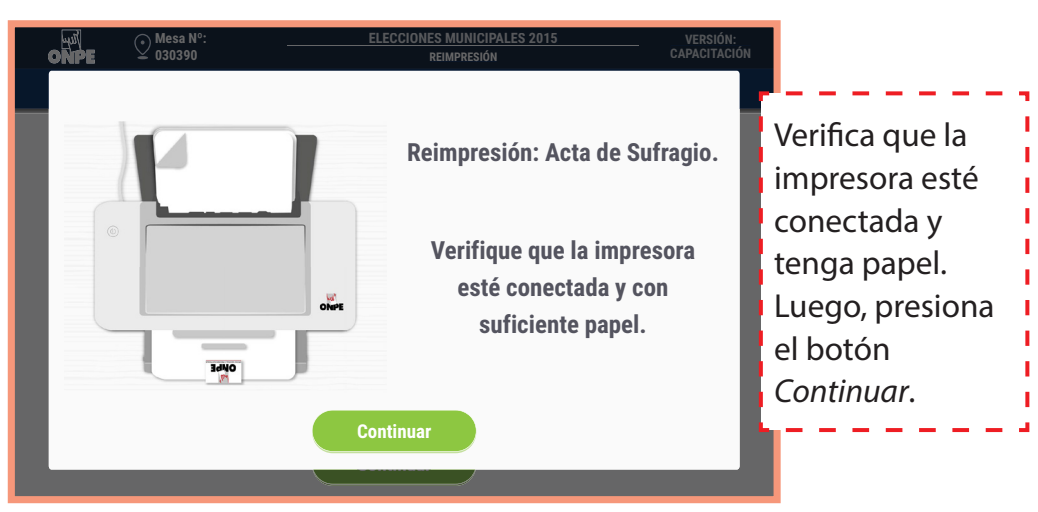

Después de impresas las actas de sufragio para los personeros, guárdalas para su entrega al finalizar el escrutinio.

#### **SUFRAGIO**

9

El presidente y el coordinador de la ONPE cuentan la cantidad de hologramas sobrantes sin despegarlos. El presidente anota la cantidad en el espacio correspondiente de la cartilla de hologramas. Ambos llenan sus datos y firman en señal de conformidad y proceden a cerrarla con la cinta autoadhesiva de seguridad.

yul

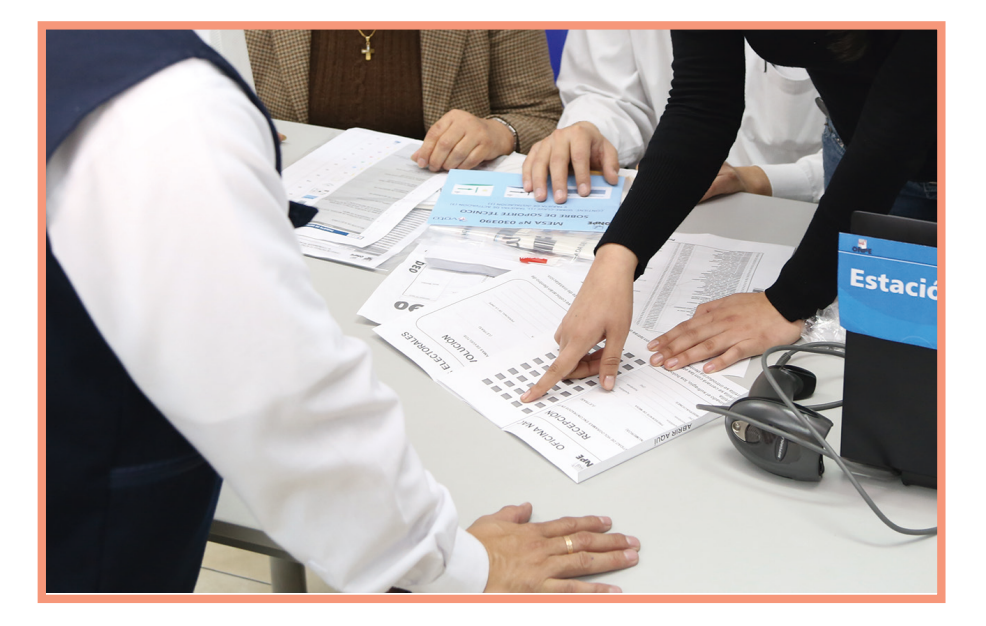

Se guarda la cartilla de hologramas en el sobre plástico con letras de color anaranjado.

10

Retira la *Tarjeta de Administración* cuando el mensaje de la pantalla lo indique. Luego, guarda la tarjeta en el *Sobre para la Activación* para usarla en el escrutinio.

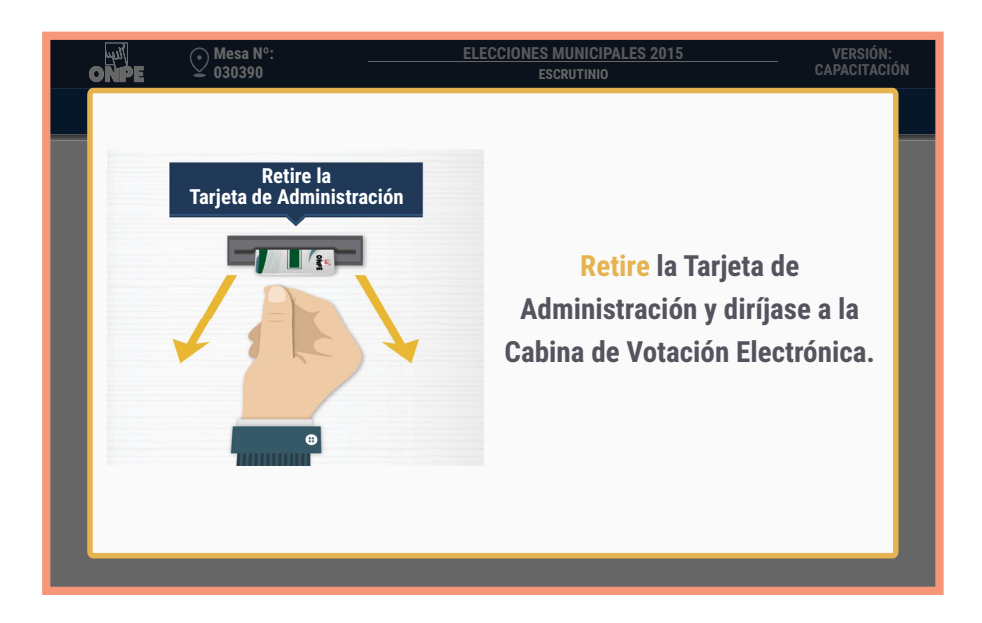

ELECCIONES MUNICIPALES 2015

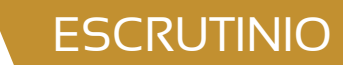

ONPE

## **Escrutinio**

Tercer y último momento de la jornada electoral, en el que se generan los resultados y se imprimen las actas de escrutinio.

Para iniciar el escrutinio, en primer lugar alista la *Tarjeta de Administración* y el *Sobre clave*. Luego, continúa con las tareas siguientes:

## **Cierre de la Cabina de Votación Electrónica (CVE)**

Acude a la cabina de votación e inserta la tarjeta de administración.

2

Ingresa la clave y haz clic el botón Continuar.

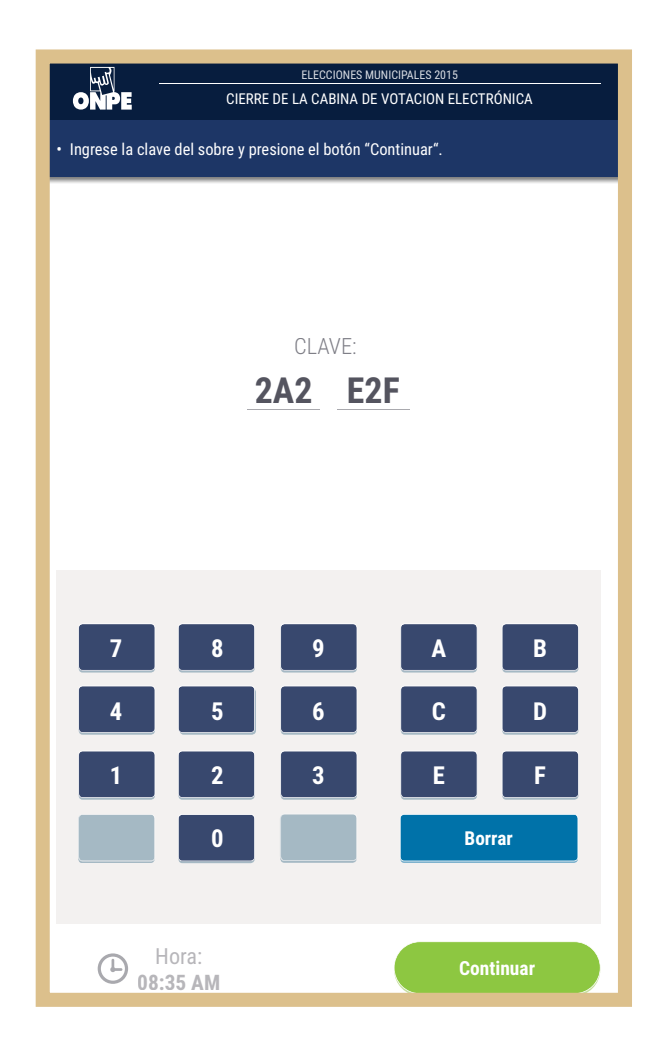

3

Haz clic en el botón *Continuar* para realizar el cierre de la cabina de votación.

ONPE

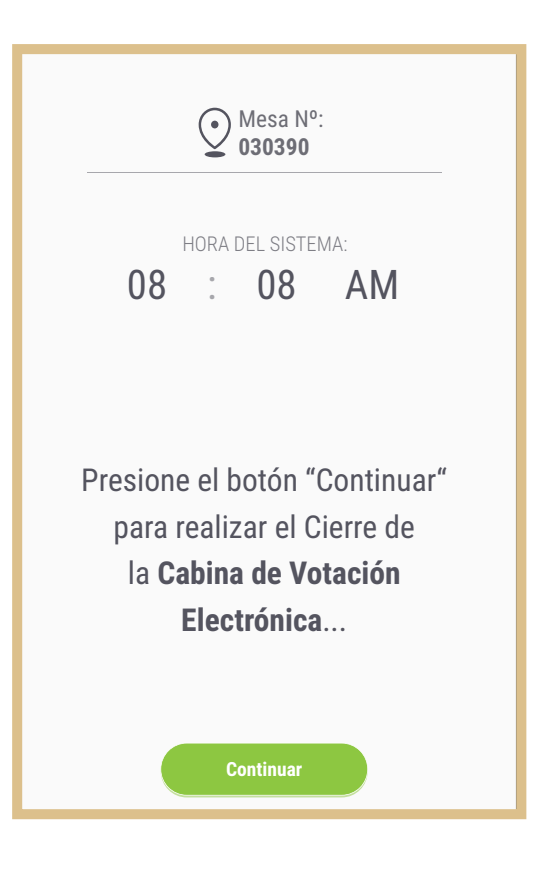

### Impresión del reporte de resultados

4

Una vez confirmado el cierre de la cabina de votación, imprime el reporte de resultados haciendo clic en el botón *Imprimir.* 

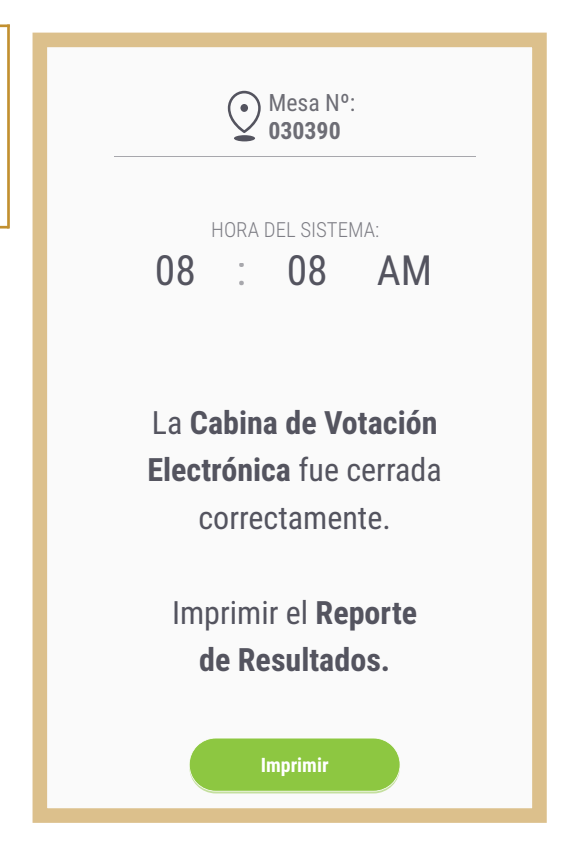

#### **ESCRUTINIO**

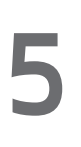

Una vez impreso el *Reporte de resultados*, retíralo de la impresora. También retira la tarjeta de administración y vuelve a la Estación de Comprobación de Identidad para imprimir las actas y el cartel de resultados.

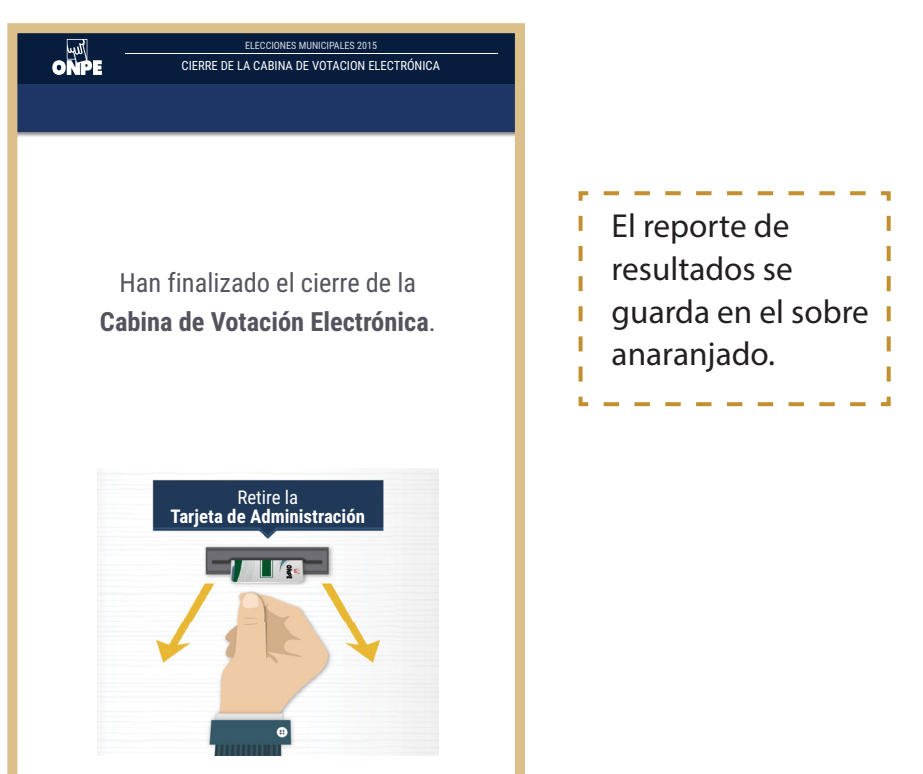

ONPE

### Impresión del acta de escrutinio y el cartel de resultados

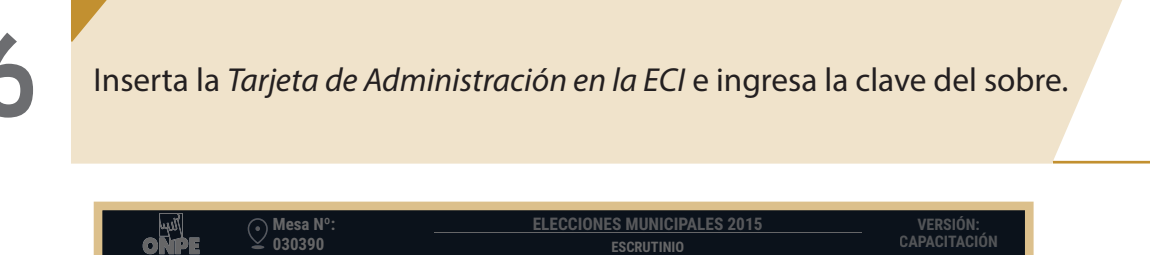

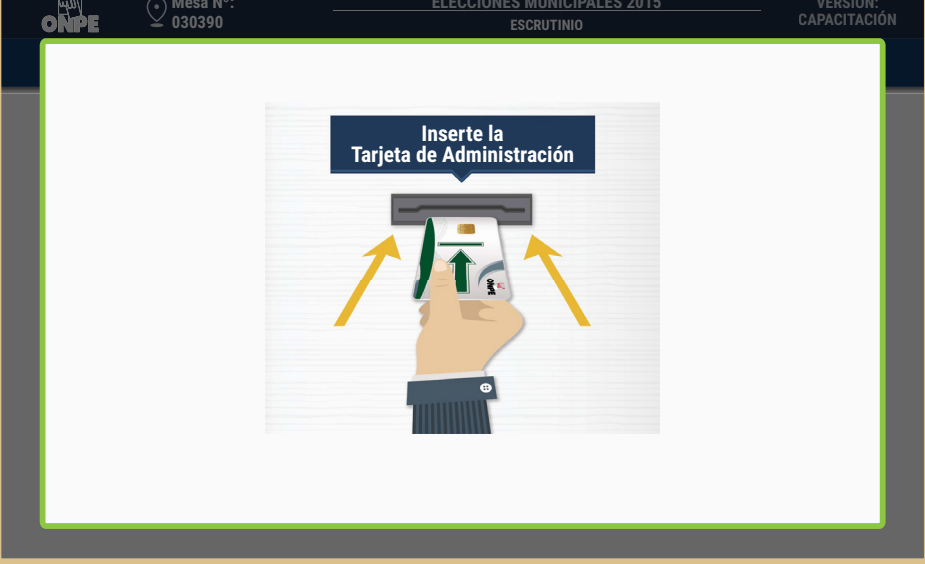

7

En la pantalla *Acta de Escrutinio*, ingresa las reclamaciones u observaciones de los personeros (si hubiera). Luego haz clic en el botón *Continuar*.

ONPE

| ONPE O30390                                                  | °: <u>ELECCION</u><br>Act             | ES MUNICIPALES 2015<br>Ta de escrutinio | VERSIÓN:<br>CAPACITACIÓN |
|--------------------------------------------------------------|---------------------------------------|-----------------------------------------|--------------------------|
| <ul> <li>Haga clic en el botón "<br/>"Continuar".</li> </ul> | Teclado" para ingresar las observacio | nes, si hubiera. Lueg                   | jo haga clic en el botón |
| НО                                                           | RA DE INICIO DE ESCRUTINIO:           | 04:08 PM                                |                          |
| CIL                                                          | JDADANOS IDENTIFICADOS:               | 400                                     |                          |
| VO                                                           | TOS EMITIDOS EN CABINA:               | 400                                     |                          |
| OB                                                           | SERVACIONES:                          |                                         |                          |
| NO HAY OBSERVACIONES.                                        |                                       |                                         | Teclado                  |
|                                                              |                                       |                                         |                          |
|                                                              |                                       |                                         |                          |
|                                                              | Continuar                             |                                         |                          |

8

Confirma tus datos con lo cual firmas digitalmente el acta de escrutinio. Para ello, haz clic en el botón *Confirmar*. Luego, haz clic en el botón *Continuar*.

| • Confirme<br>Para ello, | Mesa N°:<br>030390<br>sus datos con lo<br>haga clic en el l | o cual estará<br>botón "Confi | ELECCIONES MU<br>CONFORMACIÓN DE L<br>firmando digitalmente el Ac<br>rmar".           | NICIPALES 2015<br>A MESA DE VOTACIÓN<br>Sta de Escrutinio. | VERSIÓN:<br>CAPACITACIÓN |
|--------------------------|-------------------------------------------------------------|-------------------------------|---------------------------------------------------------------------------------------|------------------------------------------------------------|--------------------------|
|                          |                                                             | (1 E B)                       | PRESIDENTE<br>DNI: 12345678<br>PRIMER APELLIDO<br>SEGUNDO APELLIDO<br>PRE NOMBRES     | <b></b>                                                    |                          |
|                          |                                                             |                               | SECRETARIO<br>DNI: 12345678<br>PRIMER APELLIDO<br>SEGUNDO APELLIDO<br>PRE NOMBRES     |                                                            |                          |
|                          |                                                             |                               | TERCER MIEMBRO<br>DNI: 12345678<br>PRIMER APELLIDO<br>SEGUNDO APELLIDO<br>PRE NOMBRES | <b>•</b>                                                   |                          |
|                          |                                                             |                               | Continuar                                                                             |                                                            |                          |

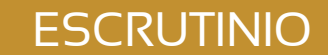

ONPE

9

Del paquete de escrutinio, retira el USB de transmisión de resultados e insértalo en la ECI. Luego, espera que se guarde la información.

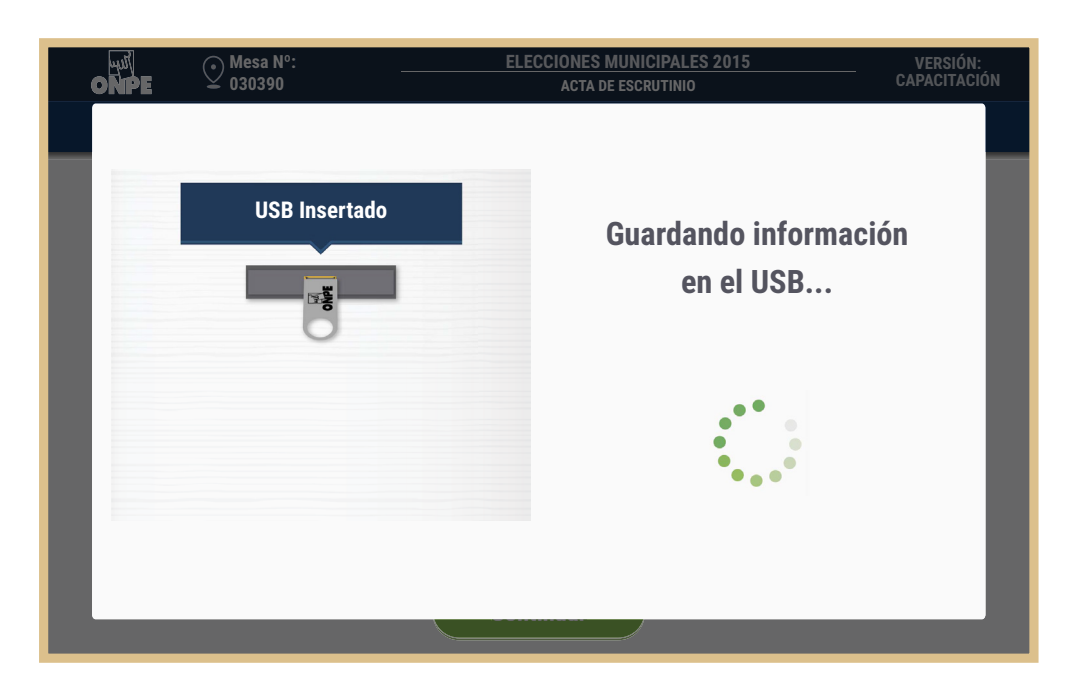

# 10

Imprime las actas de escrutinio y el cartel de resultados haciendo clic en el botón *Imprimir*. Cada miembro de mesa firma obligatoriamente las actas en el espacio que le corresponde. Los personeros de mesa firman si desean.

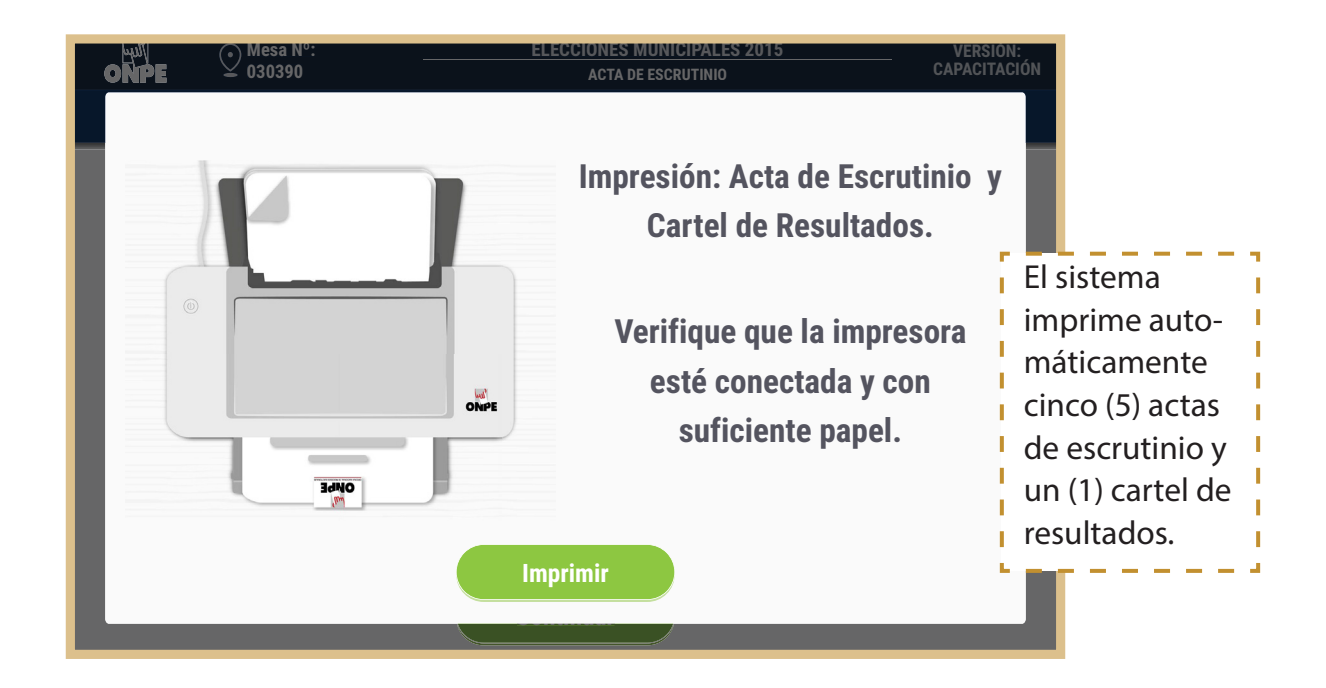

Cartilla de instrucción para miembros de mesa  $V\!E$ 

11

Retira del paquete de escrutinio las láminas autoadhesivas y pégalas sobre los resultados y el campo *Observaciones* (aunque no haya observaciones) de las cinco actas de escrutinio que se entregan al coordinador de la ONPE.

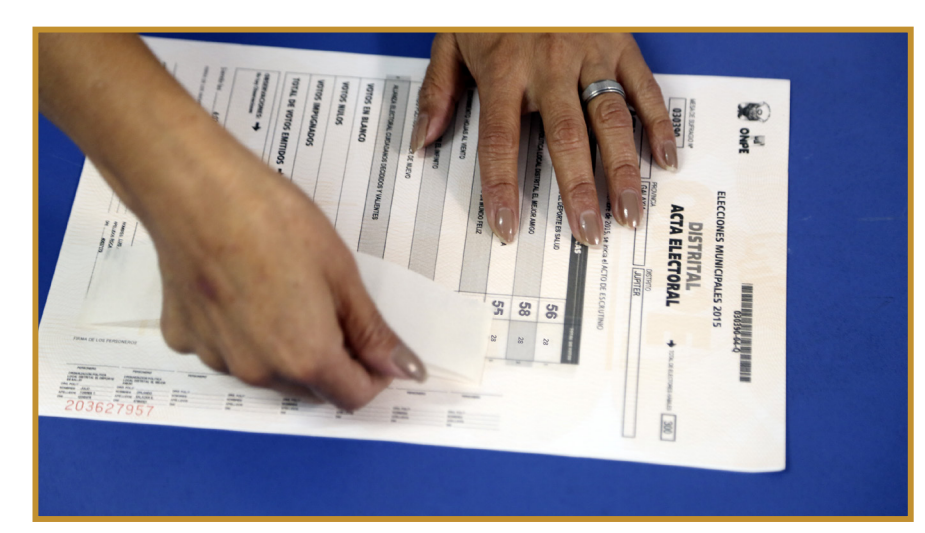

12

Coloca un acta de escrutinio, debidamente firmada y protegida con la lámina de protección de resultados, en el sobre plástico de color plomo; otra, en el sobre celeste, otra en el sobre verde, otra en el sobre rojo y otra en el morado. Luego, cierra los sobres con la cinta de seguridad y entrégaselos al coordinador de la ONPE.

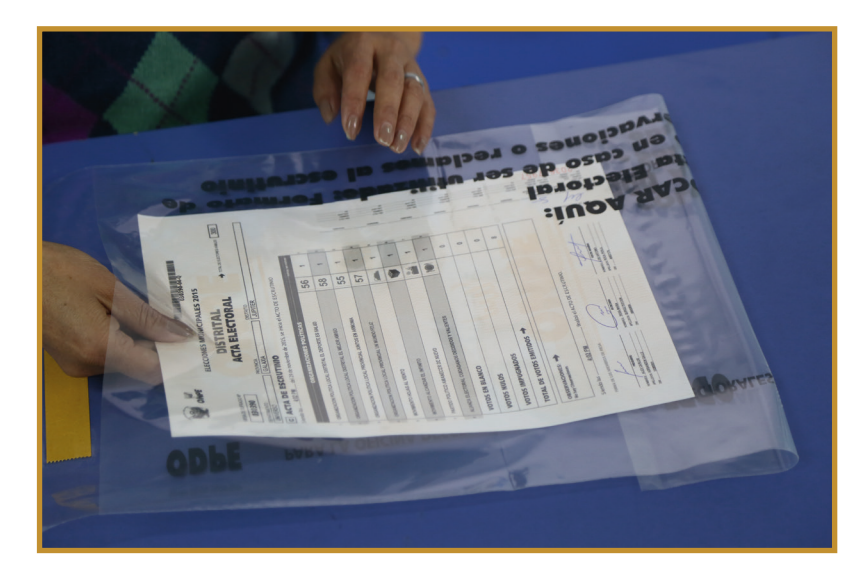

Junto a los sobres con actas electorales, entrega también el sobre anaranjado debidamente cerrado con su respectivo contenido.

ELECCIONES MUNICIPALES 2015

Pregunta a los personeros de mesa presentes si solicitarán un acta de escrutinio. Para ingresar el número de actas que soliciten, usa el teclado.

ONPE

**ESCRUTINIO** 

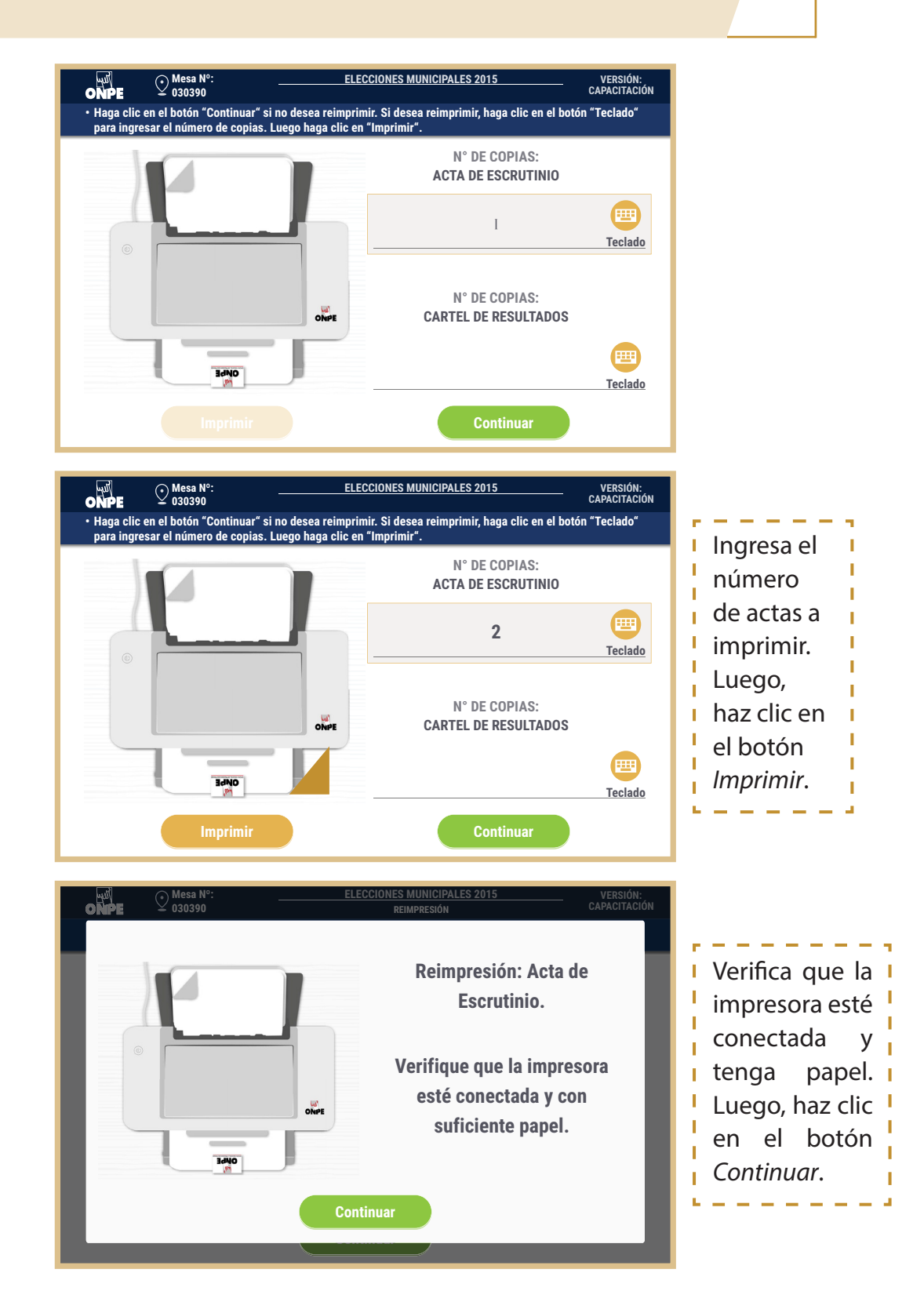

Después de impresas las actas de escrutinio para los personeros, guárdalas para su entrega posterior al finalizar el escrutinio.

Cartilla de instrucción para miembros de mesa  $\ensuremath{\mathsf{VE}}$ 

14

15

Retira el USB de transmisión de resultados de la ECI y entrégaselo al coordinador de la ONPE.

ONPE

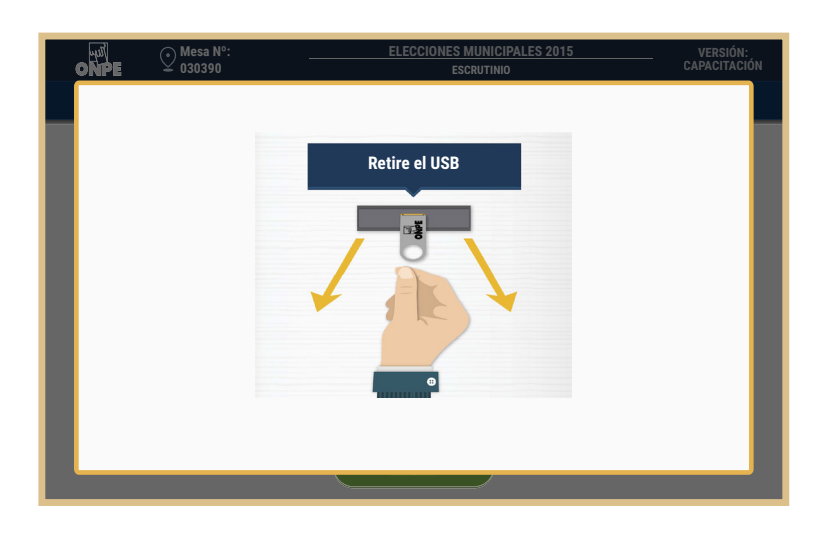

Para finalizar el escrutinio en el sistema, retira la tarjeta de administración.

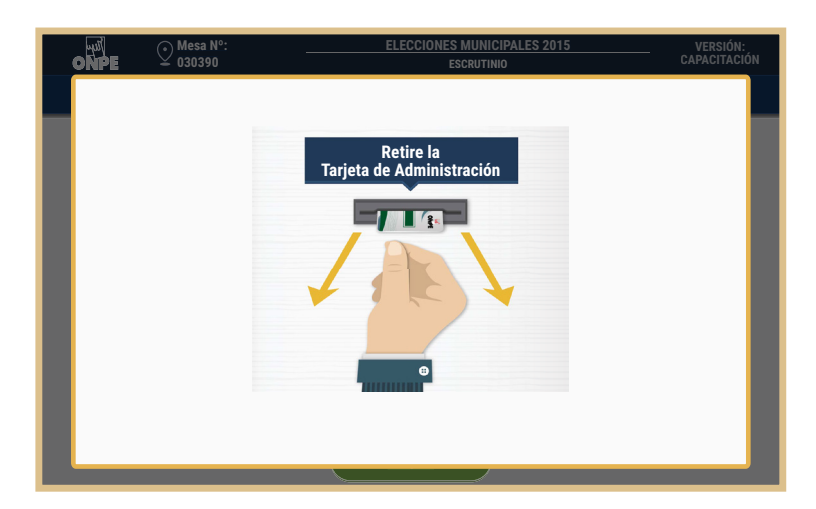

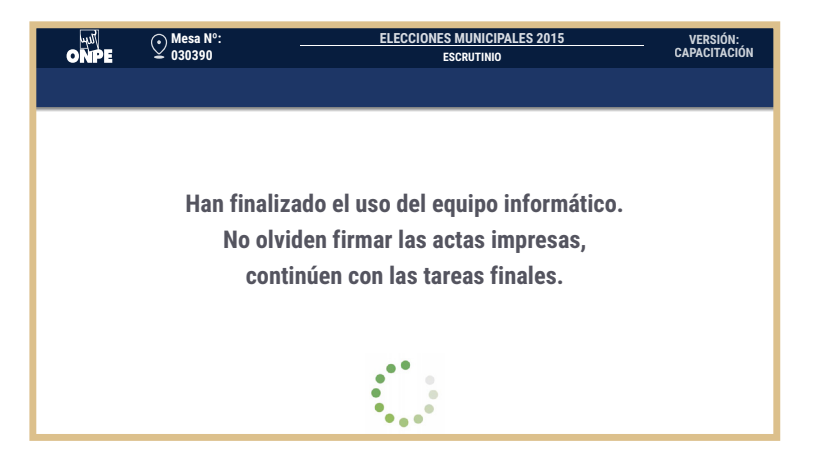

ELECCIONES MUNICIPALES 2015

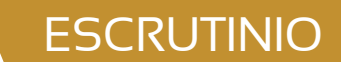

16 17

Entrega un acta de instalación, sufragio y escrutinio a cada personero de mesa acreditado que lo solicite.

Pega el cartel de resultados en la parte externa del aula de votación (en un lugar visible).

| MESA DE SUFRAGIO Nº                | ELECCIONES                       | TRITAL                 |     |              |
|------------------------------------|----------------------------------|------------------------|-----|--------------|
| 030390<br>DEPARTAMENTO<br>UNIVERSO | CARTEL D<br>PROVINCIA<br>GALAXIA |                        | 15  |              |
|                                    | ORGANIZACIO                      | NES POLITÍCAS          |     | TOTAL DE VOT |
| ORGANIZACION                       | POLITICA LOCAL DISTRITA          | AL EL DEPORTE ES SALUD | 56  | 28           |
| ORGANIZACION                       | POLITICA LOCAL DISTRITA          | AL EL MEJOR AMIGO      | 58  | 28           |
| ORGANIZACION                       | POLITICA LOCAL PROVING           | CIAL JUNTOS EN ARMONIA | 55  | 28           |
| ORGANIZACION                       | POLITICA LOCAL PROVINC           | CIAL UN MUNDO FELIZ    | 57  | 28           |
|                                    |                                  |                        | 28  |              |
| MOVIMIENTO AL                      | MOVIMIENTO ALCANZAR EL INFINITO  |                        | 28  |              |
| MOVIMIENTO SE                      | MBRANDO LA AMISTAD               |                        |     | 28           |
| PARTIDO POLITI                     | ICO AMANECER DE NUEVO            |                        | • 4 | 28           |
| PARTIDO POLITI                     | CO CIUDADANOS DECIDID            | OS Y VALIENTES         |     | 28           |
| PARTIDO POLITI                     | ICO CLASICO Y NACIONAL           |                        | 00  | 28           |
| VOTOS EN BLAM                      | NCO                              |                        |     | 7            |
| VOTOS NULOS                        |                                  |                        |     | 4            |
| VOTOS IMPUGN                       | ADOS                             |                        |     | 4            |
| TOTAL DE VOTOS EMITIDOS            |                                  | 295                    |     |              |

Llena los certificados de participación para los miembros de mesa.

19

Ordena los documentos sobrantes para devolverlos. Para ello, saca del paquete de instalación la bolsa para colocar útiles y guarda las hojas de seguridad, los lapiceros y la cinta adhesiva. Cierra la bolsa de útiles y guárdala en la caja de restos electorales.

Entrega la caja de restos electorales, la cabina de votación y el ánfora al coordinador de la ONPE. La entrega se realiza en el aula y se usa el *Cargo de entrega de actas y material electoral al coordinador técnico de mesa*.

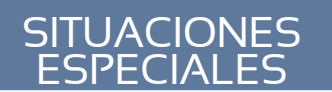

# Situaciones y casos especiales

### Durante la instalación

لسلا ONPE

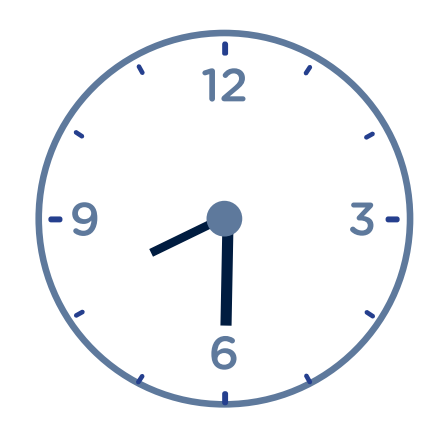

| Hecho                                                                                                    | ¿Cómo se actúa?                                                                                                    |  |
|----------------------------------------------------------------------------------------------------|----------------------------------------------------------------------------------------------------|--|
| <b>Si a las 8:30 a.m.,</b> no se presentan uno o más miembros de mesa titulares.                                                                     | La mesa se instala con los titulares y suplentes<br>presentes si entre ellos completan los tres<br>miembros de mesa.                                                                          |  |
| <b>Si hasta las 8:30 a.m.,</b> no se alcanza a conformar<br>la mesa de sufragio porque faltan uno o dos<br>miembros de mesa (titulares o suplentes). | A fin de completar la mesa, quien asume la<br>presidencia designa a uno o dos electores<br>(según el caso) que pertenezcan a esa mesa.                                                        |  |
| <b>Si hasta las 8:30 a.m.,</b> no se presenta ningún miembro de mesa ni titular ni suplente.                                                         | El coordinador de la ONPE pide al presidente<br>de la mesa anterior o posterior que nombre<br>como miembros de mesa a tres electores que<br>se encuentren en la fila de la mesa por instalar. |  |

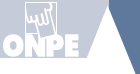

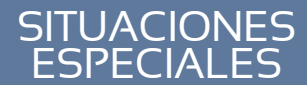

### Durante el sufragio

#### Atención preferente

Cumpliendo la Ley N.º 28683, los miembros de mesa, con apoyo del personal de la ONPE y de las FF.AA., deben dar atención preferente a los siguientes electores:

- adultos mayores
- mujeres embarazadas
- personas con discapacidad
- personas con niños en brazos

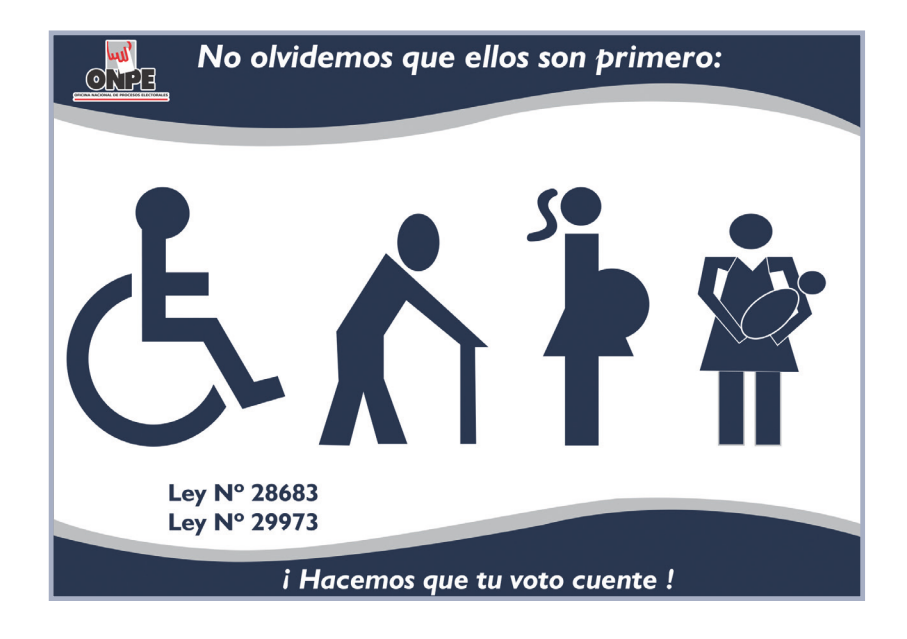

#### Atención preferente por derecho a voto rápido

Si el elector muestra su tarjeta de voto rápido, atiéndelo sin exigirle que forme parte de la fila de electores. Quienes portan una tarjeta de voto rápido, deben volver con rapidez a su centro laboral. Por ejemplo: Los Bomberos, el personal de salud, los policías, etc.

### Casos en los que el elector *SÍ VOTA*

| Caso                                                                                                    | Solución                                                                                               |
|----------------------------------------------------------------------------------------------------|----------------------------------------------------------------------------------------------------|
| <b>Inasistencia del miembro de mesa</b><br>Cuando el elector es miembro de mesa y<br>no se presentó a la instalación de la mesa,<br>pero sí a votar. | <ul> <li>Se le permite votar y no se le retiene el DNI.</li> <li>No se incorpora a la mesa.</li> </ul> |

#### Impugnación de identidad del elector

Cuando un personero impugna la identidad de un elector.

#### Si se declara infundada

Se permite que el elector vote y se anota en el Registro de incidentes la aplicación de la multa correspondiente al impugnante para su cobranza posterior a cargo del Jurado Nacional de Elecciones, sin perjuicio de la responsabilidad penal a que hubiera lugar. Posteriormente, antes de imprimir el acta de sufragio, se copia lo escrito en el Registro de incidentes (respecto de la impugnación de identidad) en la sección de Observaciones del acta de sufragio.

## Si se declara fundada la impugnación o si habiéndose declarada infundada y el personero apela

- El presidente de mesa solicita al coordinador de la ONPE, una cédula de sufragio física, un sobre para impugnación de identidad y un cargo de retención de documento de identidad por impugnación.
- Luego, firma la cédula y la entrega al elector para que pueda sufragar en secreto. Después, le recibe la cédula doblada y junto al DNI del elector la coloca en el sobre de impugnación de identidad, completa los datos del sobre y solicita que lo firme al personero impugnante. Si el personero se niega a firmar, la impugnación no procede.
- Luego de la firma del sobre, en la pantalla de identificación del elector de la ECI, el presidente de mesa presiona el botón Impugnar identidad para confirmar la impugnación y guarda el sobre de impugnación en el sobre celeste destinado al JEE. Asimismo, llena el cargo de retención de documento de identidad por impugnación y lo entrega al elector.
- Finalmente, dejan constancia de la impugnación en el Registro de incidentes para que antes de imprimir el acta de sufragio en la sección de Observaciones se escriba respecto de la impugnación de identidad.

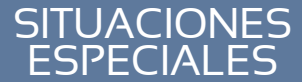

#### Casos en los que el elector *NO VOTA*

| Caso                                                                                                    | Solución                                                                                                    |
|----------------------------------------------------------------------------------------------------|----------------------------------------------------------------------------------------------------|
| Si el grupo de votación corresponde a<br>la mesa de sufragio, pero los datos no<br>aparecen en la relación de electores y en la<br>ECI. | El presidente de mesa solicita al coordinador de la ONPE una<br>constancia de asistencia al sufragio, la llena y se la entrega al<br>elector para que pueda averiguar sobre su caso. |
| Si una persona pretende suplantar a un<br>elector de la mesa de sufragio presentando<br>un DNI que no le corresponde.                   | El presidente de mesa comunica a la autoridad policial para<br>que proceda conforme a sus atribuciones y dé cuenta del<br>hecho al representante del Ministerio Público.             |
| Si el elector obtuvo su DNI después de la fecha de cierre del padrón (1 de agosto).                                                     | El presidente de mesa informa al elector que no figura en la<br>lista de electores, por lo cual no le corresponde votar y no<br>pagará la multa.                                     |

## Durante el escrutinio

#### Observaciones o reclamos al escrutinio

| Caso                                                            | Solución                                                                                                    |
|-----------------------------------------------------------------|----------------------------------------------------------------------------------------------------|
|                                                                 | • De formularse una observación o reclamo al escrutinio los miembros de mesa resuelven por mayoría.                                                |
| Si un personero formula observaciones o reclamos al escrutinio. | • El presidente de mesa deja constancia del hecho en el formato <i>Observaciones o Reclamos al escrutinio</i> , el cual es llenado por triplicado. |
|                                                                 | • Completa los datos del formato y solicita la firma del personero. Coloca un ejemplar en el sobre plomo, uno en el celeste y otro en el verde.    |

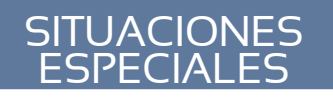

# Casos especiales en VE

Casol Cuando se incorpora a la mesa de sufragio uno o más electores de la fila como reemplazantes.

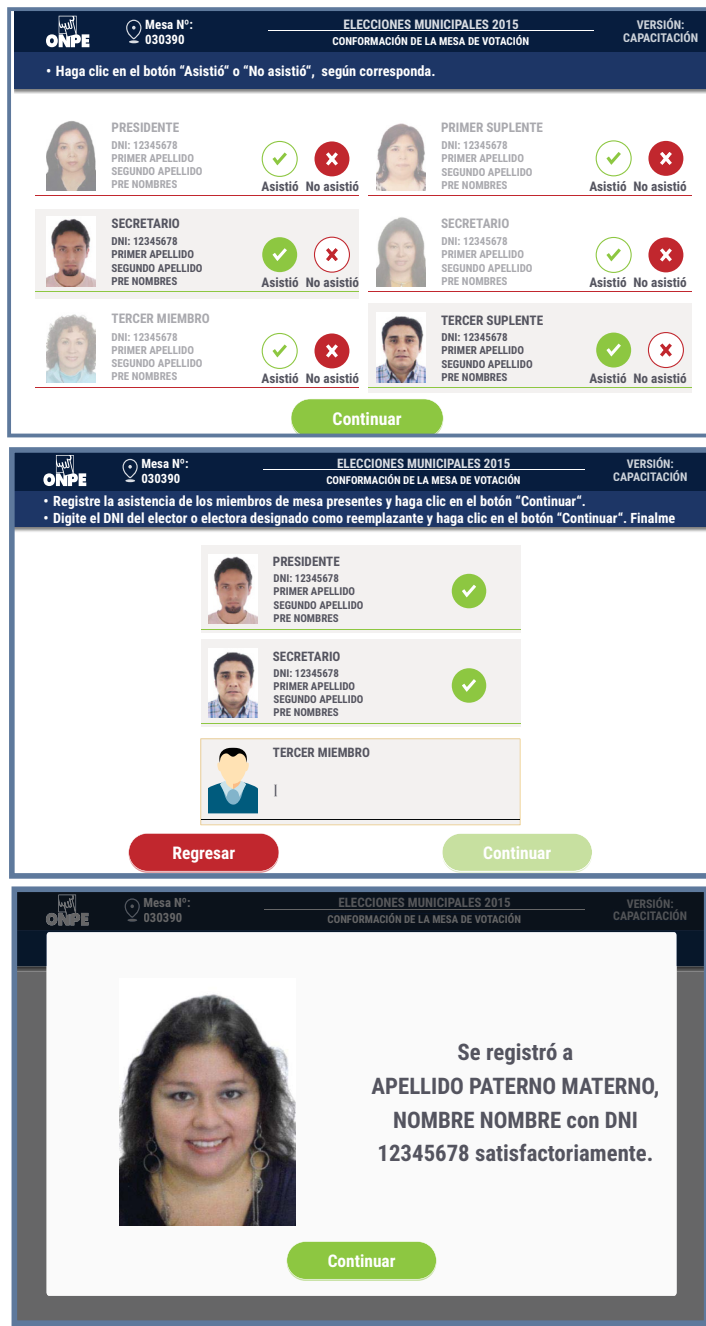

#### Solución

- Registra la asistencia de los miembros de mesa presentes y haz clic en Continuar.
- Cuando aparezcan los datos de los miembros de mesa presentes y el cargo por reemplazar, haz clic en el botón *Registrar*. Luego, digita el DNI del elector o electora designada como reemplazante y haz clic en *Continuar*.

I

• Finalmente, confirma el registro satisfactorio y haz clic en Continuar.

ELECCIONES MUNICIPALES 2015

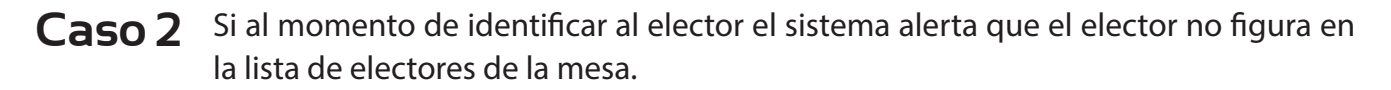

| 때》<br>ONPE ○ Mesa Nº:<br>030390                                                                  | ELECCIONES MUNICIPALES 2015 VERSIÓN:<br>Identificación del elector capacitación         |
|--------------------------------------------------------------------------------------------------|-----------------------------------------------------------------------------------------|
| <ul> <li>Use la lectora de código de barras er<br/>ingresar el número de documento de</li> </ul> | el DNI para identificar al elector o haga clic en el botón "Teclado" para<br>identidad. |
|                                                                                                  |                                                                                         |
|                                                                                                  |                                                                                         |
|                                                                                                  |                                                                                         |
|                                                                                                  | NÚMERO DE DNI:                                                                          |
|                                                                                                  | 12345678                                                                                |
|                                                                                                  |                                                                                         |
|                                                                                                  |                                                                                         |
|                                                                                                  |                                                                                         |
|                                                                                                  | Regresar                                                                                |
|                                                                                                  |                                                                                         |
| سیل<br>Mesa Nº:<br>030390                                                                        | ELECCIONES MUNICIPALES 2015 VERSIÓN:<br>CAPACITACIÓN                                    |
|                                                                                                  |                                                                                         |
| NUM                                                                                              | NERO DE DOCUMENTO DE IDENTIDAD                                                          |
|                                                                                                  |                                                                                         |
|                                                                                                  | El elector con DNI 12345678                                                             |
|                                                                                                  | no se encuentra en la lista de                                                          |
|                                                                                                  | electores de la <b>mesa 030390</b> .                                                    |
|                                                                                                  |                                                                                         |
|                                                                                                  |                                                                                         |
|                                                                                                  | 0 anti-                                                                                 |
|                                                                                                  | commuar                                                                                 |
|                                                                                                  |                                                                                         |

#### Solución

I

- Verifica el número del DNI ingresado y si se comprueba el ingreso incorrecto de uno o más dígitos, haz clic en *Continuar* y vuelve a ingresar correctamente.
- Si se comprueba que no hubo error en la digitación, haz clic en continuar e informa al elector que no pertenece a la mesa de sufragio y no le corresponde votar.

**Caso 3** Si la Tarjeta de Administración se deteriora.

#### Solución

- Si por algún motivo se deteriora la tarjeta de administración, se solicita una nueva al
  - coordinador de la ONPE.

i i

н

SITUACIONES

Los personeros de mesa son ciudadanos acreditados por una organizacion política para ejercer su representación ante la mesa de sufragio durante la jornada electoral. Su función es presenciar y fiscalizar los actos de instalación, sufragio y escrutinio.

Sobre la participación de los personeros de mesa, se debe tener en cuenta lo siguiente:

### Identificación y participación de los personeros de mesa

- Deben presentar su credencial y el DNI al presidente de mesa.
- El presidente revisa que los datos de la credencial corresponden con el DNI y luego devuelve ambos documentos.
- Los personeros de mesa pueden presentarse ante la mesa de sufragio en cualquiera de los tres momentos de la jornada electoral.
- Un personero puede representar solamente a una organización política.
- Un personero de mesa puede reemplazar a otro personero de su misma organización política, previa identificación con su respectiva credencial. No pueden participar en una mesa dos personeros de una organización política.
- Un personero puede ser acreditado ante una o más mesas de sufragio.

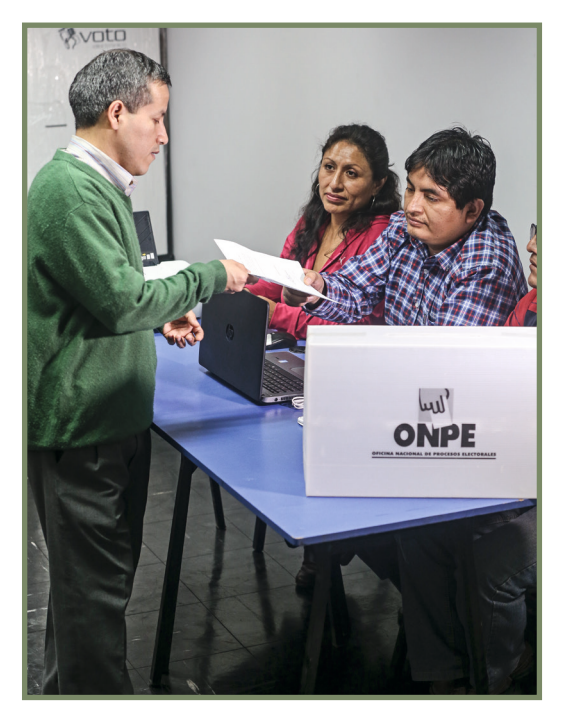

Asimismo, los personeros de mesa tienen una serie de atribuciones y prohibiciones que se presentan a continuación:

ELECCIONES MUNICIPALES 2015

PERSONEROS

### Atribuciones de los personeros de mesa

#### En la instalación

- Verificar el acondicionamiento de la cámara secreta y que el cartel de candidatos esté pegado (si desea).
- Firmar las actas de instalación (si desea).

Asimismo, por su rol de presenciar y fiscalizar la instalación de una mesa de sufragio que funciona con la tecnología del voto electrónico, puede ejercer las siguientes atribuciones:

- Presenciar la inicialización de la Estación de Comprobación de Identidad (ECI).
- Presenciar la inicialización de la Cabina de Votación Electrónica (CVE).
- Presenciar la impresión del reporte de puesta a cero de la mesa de sufragio.
- Presenciar (si fuera el caso) el momento de ingreso de observaciones sobre los incidentes o problemas al campo de Observaciones del acta de instalación a imprimir.
- Presenciar la impresión del acta de instalación y solicitar, en el momento que corresponde, la impresión de un ejemplar como parte del acta electoral al que tienen derecho.

#### En el sufragio

- Formular observaciones o reclamos.
- Verificar que los electores ingresen sin compañía a la cabina de votación, salvo en los casos de electores con discapacidad.
- Impugnar la identidad del elector durante la votación.

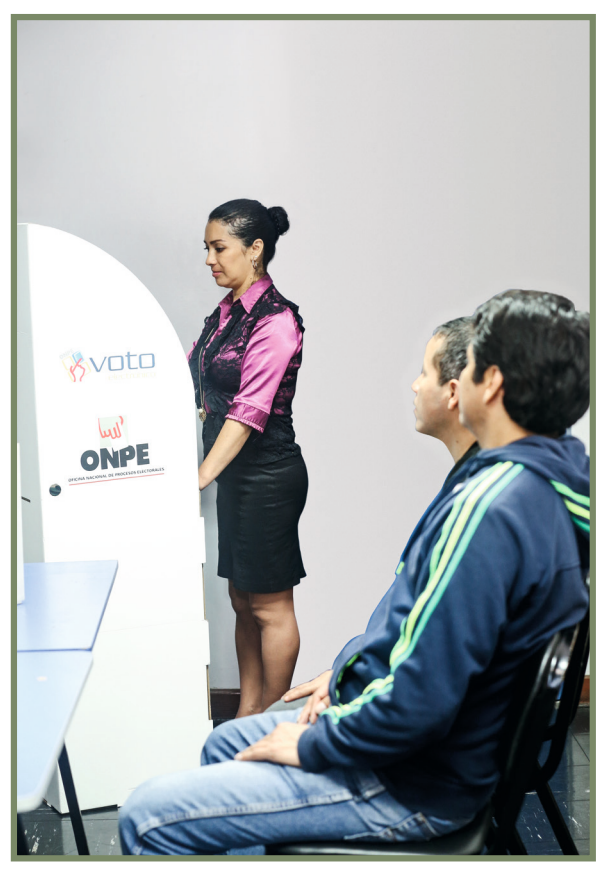

CARTILLA DE INSTRUCCIÓN PARA MIEMBROS DE MESA VE

- Firmar las actas de sufragio (si desea).

Asimismo, por su rol de presenciar y fiscalizar el sufragio en una mesa de sufragio con voto electrónico, puede ejercer las siguientes atribuciones:

- Presenciar el cierre del sufragio en la Estación de Comprobación de Identidad.
- Presenciar (si fuera el caso) el momento de ingreso de observaciones por los miembros de mesa o los personeros de mesa al campo de Observaciones del acta de sufragio a imprimir.
- Presenciar la impresión del acta de sufragio y solicitar, en el momento que corresponde, la impresión de un ejemplar como parte del acta electoral al que tienen derecho.

#### En el escrutinio

- Formular observaciones o reclamos al escrutinio.
- Firmar las actas de escrutinio (si desea).
- Solicitar al presidente de mesa, al término del escrutinio, una copia del acta electoral debidamente firmada.
- Presenciar el cierre de la cabina de votación electrónica.
- Presenciar (si fuera el caso) el momento de ingreso de observaciones por los personeros de mesa al campo de Observaciones del acta de escrutinio a imprimir.
- Presenciar la impresión del acta de escrutinio y solicitar, en el momento que corresponde, la impresión de un ejemplar como parte del acta electoral al que tienen derecho.
- Según el Reglamento de voto electrónico, resolución N° 0171-2014-J/ONPE, puede solicitar el cotejo de votos antes de la firma del acta de escrutinio.
- Presenciar la transmisión de resultados de la mesa de sufragio.

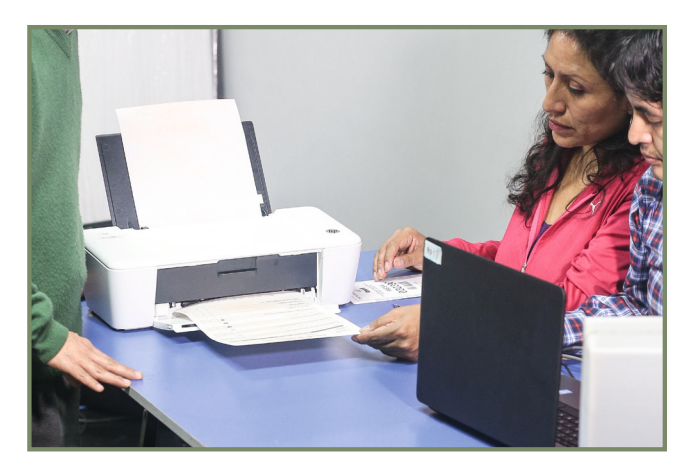

#### Prohibiciones a los personeros

- Preguntar a los electores acerca de su preferencia electoral.
- Conversar o discutir en la votación con otros personeros, con los miembros de mesa o con los electores.
- Interrumpir o solicitar la revisión de las decisiones adoptadas por los miembros de mesa sino estuvo presente.

## Tareas de los miembros de mesa (Resumen)

#### Durante la instalación

- Recibe el material electoral y revisa su contenido.
- Revisa junto al coordinador de la ONPE la cantidad de hologramas recibidos. (Tarea del presidente de mesa).
- Pega la relación de electores en la entrada del aula y la etiqueta Restos electorales en la caja vacía de material electoral.
- Revisa la cabina de votación electrónica y verifica que el cartel de candidatos esté pegado.
- Dirígete a la Estación de Comprobación de Identidad para inicializarla con la tarjeta de administración y la clave del sobre.
- Inicializa la Cabina de Votación Electrónica con la tarjeta de administración y la clave del sobre e imprime el reporte de puesta a cero de cabina.
- Retorna a la Estación de Comprobación de Identidad para imprimir el reporte de puesta a cero de mesa de sufragio.
- Inserta el USB para la transmisión de la instalación.
- Imprime y firma obligatoriamente las actas de instalación. Luego, guárdalas en los sobres de colores. (No cierres los sobres).
- Imprime y firma las actas adicionales para los personeros que lo soliciten.
- Entrega el USB para la transmisión de la instalación al coordinador de la ONPE.

#### Durante el sufragio

- Atiende a los electores e identifícalos con su DNI en el sistema. (Sigue los pasos de atención al elector).
- Culminada la votación, finaliza la identificación del elector y cierra el sufragio.
- Imprime y firma las actas de sufragio obligatoriamente. Luego, guárdalas en los sobres de colores. (No cierres los sobres).
- Si los personeros lo solicitan, imprime actas de sufragio adicionales y fírmalas. Luego, entrégalas.
- Coloca en el sobre anaranjado el Reporte de puesta a cero de cabina, Reporte de puesta a cero de la mesa de sufragio, el Reporte de resultados de cabina, la cartilla con hologramas sobrantes y el sobre para la activación.

#### Durante el escrutinio

- Cierra la Cabina de Votación Electrónica con la tarjeta de administración y la clave del sobre e imprime el reporte de resultados.
- En la Estación de Comprobación de Identidad, inserta el USB para la transmisión de resultados.
- Imprime y firma las actas de escrutinio. Luego, pega la lámina de protección de resultados sobre la columna Total de votos y el campo Observaciones. Asimismo, imprime el cartel de resultados.
- Guarda las actas de escrutinio en los sobres plásticos de color y ciérralos. Luego, entrégaselos al coordinador de la ONPE.
- Si los personeros lo solicitan, imprime actas de escrutinio adicionales y fírmalas. Luego, entrégalas.
- Entrega el USB para la transmisión de resultados al coordinador de la ONPE.
- Publica el cartel de resultados en la parte externa del aula.
- Llena los certificados de miembros de mesa.
- Entrega la caja de restos electorales.